# Dell™ mobiler Projektor (M900HD) Bedienungsanleitung

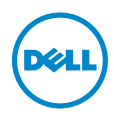

### Hinweis, Vorsicht und Warnung

Hinweis: Ein HINWEIS macht auf wichtige Informationen aufmerksam, mit denen Sie den Projektor besser einsetzen können.

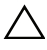

Vorsicht: Eine VORSICHT-Mitteilung zeigt potentielle Hardware-Schäden oder möglichen Datenverlust an, falls die Anweisungen nicht korrekt befolgt werden.

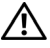

Warnung: Eine WARNUNG weist auf Gefahrenquellen hin, die Sachschäden, Verletzungen oder sogar den Tod von Personen zur Folge haben können.

Die Informationen in diesem Dokument können ohne Ankündigung geändert werden. © 2013 Dell Inc. Alle Rechte vorbehalten.

Reproduktionen dieser Materialien sind ohne vorherige schriftliche Genehmigung der Dell Inc. strengstens untersagt.

Marken in diesem Text: Dell und das DELL-Logo sind Marken der Dell Inc.; DLP, das DLP-Logo und DLP BrilliantColor sind Marken von Texas INSTRUMENTS INCORPORATED; Microsoft und Windows sind Marken oder eingetragene Marken der Microsoft Corporation in den Vereinigten Staaten und/oder anderen Ländern.

Wi-Fi<sup>®</sup> ist eine eingetragene Marke der Wireless Ethernet Compatibility Alliance, Inc.

Alle anderen in dieser Dokumentation genannten Marken und Handelsbezeichnungen sind Eigentum der entsprechenden Hersteller und Firmen. Dell Inc. verzichtet auf sämtliche Besitzrechte an Marken und Handelsbezeichnungen, die nicht ihr Eigentum sind.

Modell: Dell mobiler Projektor (M900HD)

Juli 2013 Rev. A00

# Inhalt

| 1 | Ihr Dell-Projektor                         | . 4      |
|---|--------------------------------------------|----------|
|   | Informationen über den Projektor           | . 5      |
| 2 | Projektor anschließen                      | . 7      |
|   | Computeranschluss                          | . 8      |
|   | Smartphone oder Tablet per Wi-Fi verbinden | 10       |
|   | DVD-Player anschließen                     | 11       |
|   | Mit Multimedia verbinden                   | 12       |
| 3 | Bedienen des Projektors                    | 14       |
|   | Einschalten des Projektors                 | 14       |
|   | Ausschalten des Projektors                 | 14       |
|   | Einstellen des Projektionsbildes           | 15       |
|   | Einstellen des Projektorfokus              | 16       |
|   | Einstellen der Bildgröße                   | 17       |
|   | Bedienfeld verwenden                       | 19       |
|   | Verwenden der Fernbedienung                | 21       |
|   | Batterien in die Fernbedienung einlegen    | 23       |
|   | CSD Maraii (Bildachirramanii) yarayandan   | 24       |
|   | Multimodia Einführung                      | 25<br>76 |
|   |                                            | 20<br>75 |
|   | Wi-Fi Display-Installation                 | 43<br>49 |
|   | Projektor über Web-Management verwalten    | 61       |
|   | Anwendungsticket erstellen.                | 72       |
| 4 | Projektor-Problemlösung                    | 73       |
|   | Führungssignale                            | 77       |
| 5 | Technische Daten                           | 78       |
| 6 | Kontakt zu Dell                            | 82       |
| 7 | Anhang: Glossar                            | 83       |

# 1 Ihr Dell-Projektor

Im Lieferumfang des Projektors sind die unten abgebildeten Artikel enthalten. Prüfen Sie den Lieferumfang auf Vollständigkeit; wenden Sie sich an Dell™, falls etwas fehlen sollte.

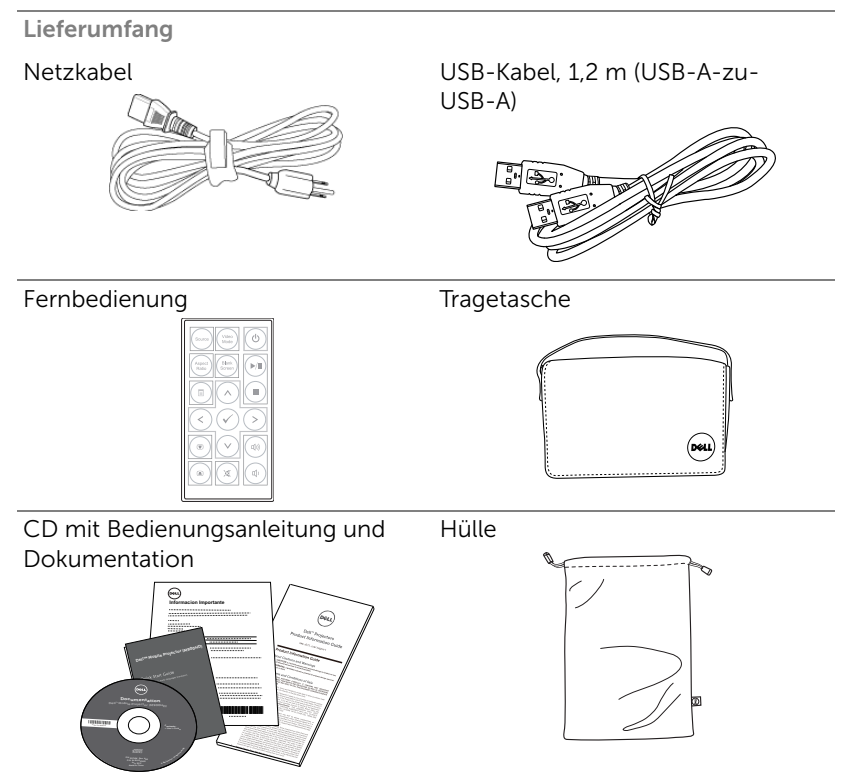

#### Informationen über den Projektor

#### Ansicht von oben

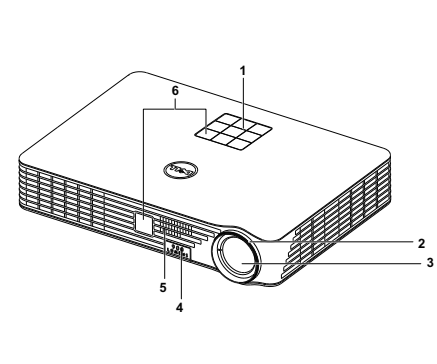

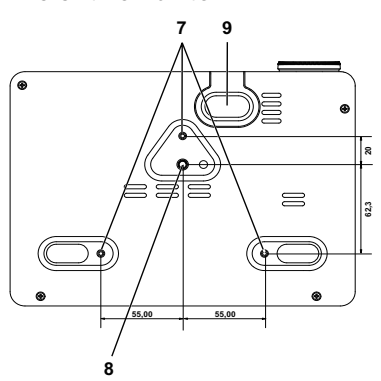

Ansicht von unten

- 1 Bedienfeld
- 2 Fokusring
- 3 Objektiv
- 4 Höhenregulierungstaste zur Höheneinstellung
- 5 3-W-Lautsprecher
- 6 IR-Empfänger
- 7 Montagebohrungen für Deckenhalterung: Schraubgewinde M3 x 6,5 mm Tiefe.

Empfohlenes Drehmoment <15 kgf-cm

- 8 Montagebohrung für Stativ: Mutter, 1/4 Zoll \* 20 UNC
- 9 Höhenverstellbarer Fuß

#### ∧ Vorsicht: Sicherheitshinweise

- 1 Nehmen Sie den Projektor nicht in der Nähe von Geräten in Betrieb, die starke Hitze produzieren.
- 2 Nehmen Sie den Projektor nicht an sehr staubigen Orten in Betrieb. Der Staub kann zu einer Fehlfunktion des Projektors und zum automatischen Abschalten des Gerätes führen.
- **3** Vergewissern Sie sich, dass der Projektor an einem gut belüfteten Ort aufgestellt ist.

- 4 Blockieren Sie keinefalls die Belüftungsschlitze und Öffnungen des Projektorgehäuses.
- 5 Sorgen Sie dafür, dass der Projektor bei für ihn geeigneten Temperaturen (5°C - 35°C) betrieben wird.
- 6 Berühren Sie nicht die Entlüftungsöffnung: Diese kann sich im Betrieb stark erhitzen und bleibt auch nach dem Abschalten des Projektors noch eine Weile heiß
- 7 Blicken Sie nicht in das Objektiv, während der Projektor im Betrieb ist; andernfalls kann es zu Augenschädigungen kommen.
- 8 Legen Sie keinerlei Gegenstände in der Nähe oder vor dem Projektor ab, verdecken Sie das Objektiv im Betrieb nicht: Die dadurch entstehende Hitze kann den jeweiligen Gegenstand stark beschädigen oder gar zerstören.
- 9 Wischen Sie die Linse nicht mit Alkohol ab
- 10 Verwenden Sie den kabellosen Projektor nicht in der Nähe von Personen mit Herzschrittmacher
- 11 Verwenden Sie den kabellosen Projektor nicht in der Nähe von medizinischer Ausrüstung.
- 12 Verwenden Sie den kabellosen Projektor nicht in der Nähe von Mikrowellenöfen

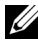

#### Hinweis:

- Versuchen Sie nicht, den Projektor selbst an der Decke zu installieren. Überlassen Sie solche Arbeiten einem gualifizierten Techniker
- Empfohlener Projektor-Deckenmontagesatz (Artikelnummer: C3505). Weitere Informationen finden Sie auf der Dell-Kundendienstwebseite unter dell.com/support.
- •Weitere Informationen finden Sie in den mit dem Projektor gelieferten Sicherheitshinweisen.
- Der Projektor M900HD ist nur zum Einsatz in Innenräumen geeignet.

## Projektor anschließen

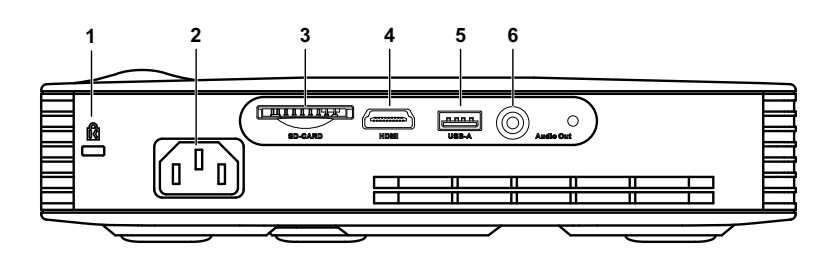

| 1 | Schlitz für Sicherheitsschloss                                                            | 4 | HDMI-Anschluss                                                                                                    |
|---|-------------------------------------------------------------------------------------------|---|----------------------------------------------------------------------------------------------------|
| 2 | Netzanschluss                                                                             | 5 | USB-A-Anschluss für USB-<br>Anzeigegeräte, zur<br>Multimediawiedergabe<br>(Video/Musik/Foto/Office-<br>Betrachter), für USB-<br>Speichergeräte (USB-Flash-<br>Laufwerk/interner Speicher)<br>und zur Firmware-<br>Aktualisierung |
| 3 | SD-Kartenschlitz für<br>Multimedia-Wiedergabe<br>(Video/Musik/Foto/Office-<br>Betrachter) | 6 | Audioausgang                                                                                                    |

Vorsicht: Bevor Sie mit den in diesem Kapitel gezeigten Schritten beginnen, beachten Sie die auf Seite 5 beschriebenen Sicherheitshinweise.

#### Computeranschluss

#### Computer über USB-Kabel anschließen

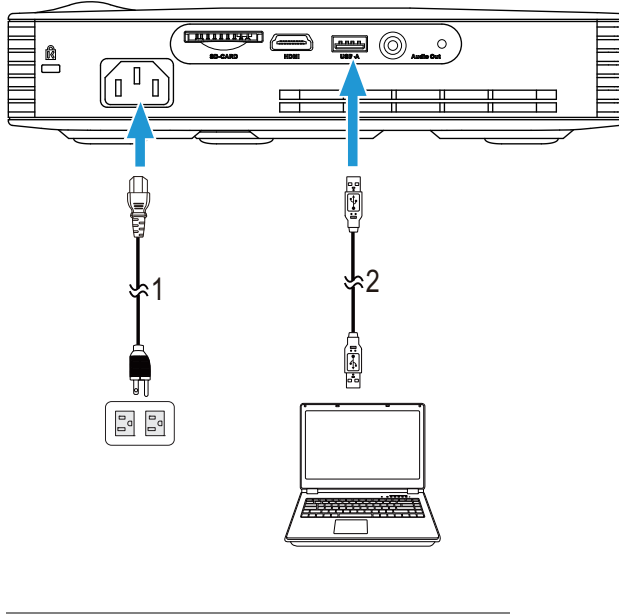

- 1 Netzkabel
- 2 USB-A-zu-USB-A-Kabel

**Hinweis:** Anschließen und loslegen. Es wird nur ein USB-Kabel (Typ A zu A) mit Ihrem Projektor geliefert. Weitere USB-Kabel (Typ A zu A) können Sie über die Dell-Webseite www.dell.com erwerben.

#### Einen Computer über Intel<sup>®</sup> WiDi oder Wi-Fi verbinden

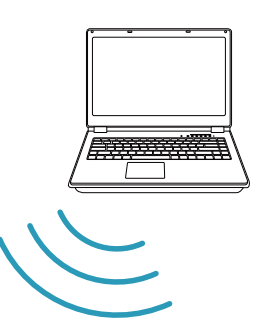

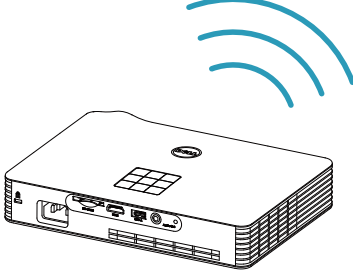

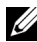

Hinweis: Ihr Computer sollte über einen WLAN-Anschluss verfügen und so konfiguriert sein, dass er weitere Drahtlosverbindungen erkennt. Halten Sie sich bezüglich der Konfiguration einer drahtlosen Verbindung an die Dokumentation Ihre Computers.

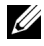

**Hinweis:** Zum Verbinden eines Computers über Intel<sup>®</sup> WiDi muss Ihr Computer Intel<sup>®</sup> WiDi-kompatibel sein.

#### Smartphone oder Tablet per Wi-Fi verbinden

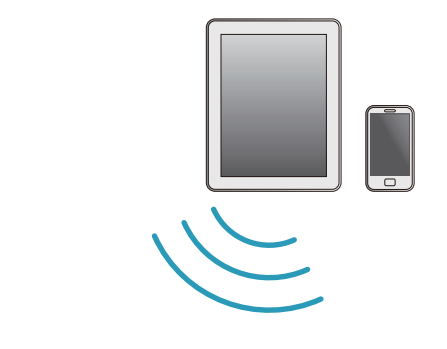

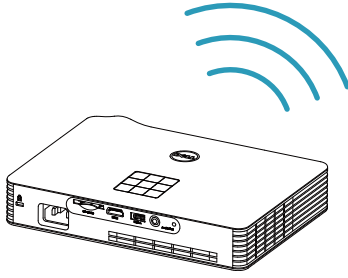

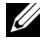

Hinweis: Dell M900HD unterstützt MobiShow- und WiFi-Doc-Funktionen. Mit diesen Funktionen werden unterstützte Inhalte drahtlos von Ihren Android- oder iOS-Geräten übertragen. Nach Installieren und Ausführen der Applikation an Ihrem Mobilgerät aktivieren Sie Wi-Fi am Mobilgerät und stellen eine Verbindung mit dem Projektornetzwerk, Dell M900HD, her. Weitere Informationen finden Sie auf der Dell-Kundendienstwebseite unter

#### dell.com/support.

Unterstützte Dateien:

| MobiShow | Fotos                             | PtG-Format |
|----------|-----------------------------------|------------|
|          | JPEG/JPG                          | PtG2       |
| WiFi-Doc | Dokumentenformat                  | Bildformat |
|          | MS Word/Excel/PowerPoint/PDF/Text | JPEG/JPG   |

#### DVD-Player anschließen

#### Anschließen eines DVD-Players über ein HDMI-Kabel

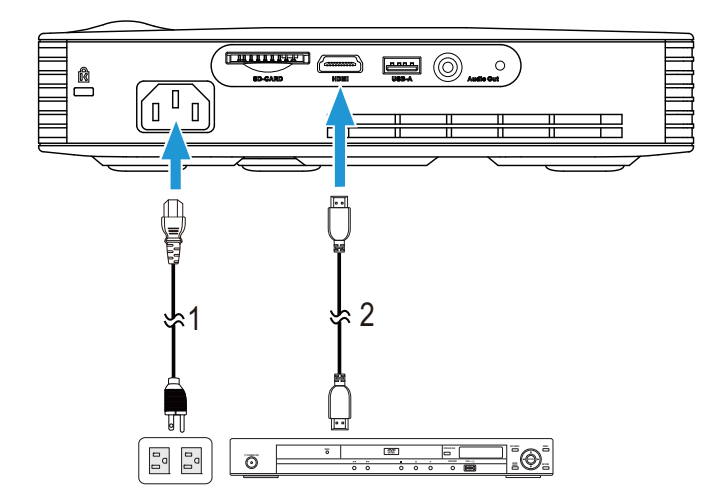

| 1 | Netzkabel  |
|---|------------|
| 2 | HDMI-Kabel |

**Hinweis:** Das HDMI-Kabel ist nicht im Lieferumfang enthalten. Sie können das HDMI-Kabel über die Dell-Webseite erwerben.

#### Mit Multimedia verbinden

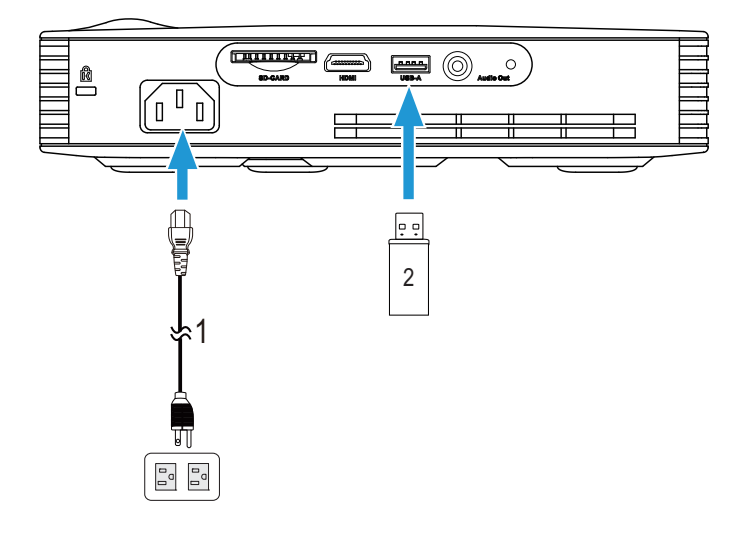

#### Multimedia über USB-Datenträger anschließen

|  | 1 | Netzkabel |
|--|---|-----------|
|--|---|-----------|

2 USB-Datenträger

Hinweis: Der USB-Datenträger ist nicht im Lieferumfang enthalten.

#### Multimedia über eine SD-Karte verbinden

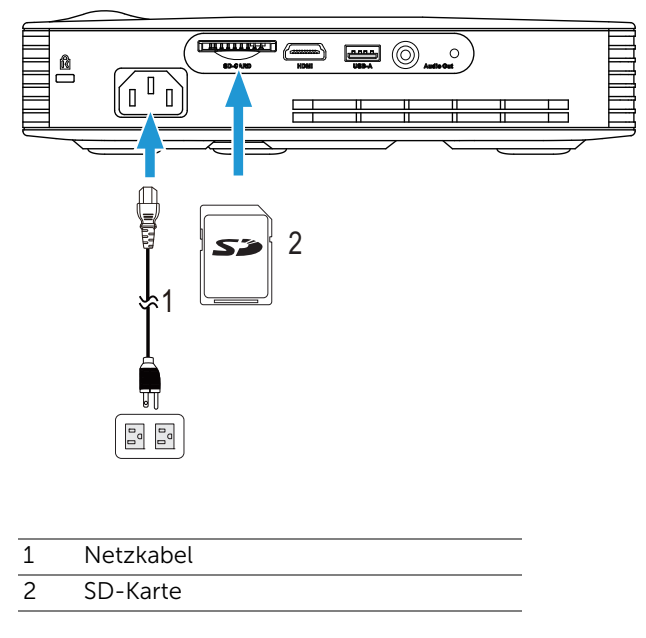

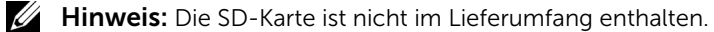

## Bedienen des Projektors

#### **Einschalten des Projektors**

- Hinweis: Schalten Sie die Projektor ein, bevor Sie die Signalquelle (Computer, DVD-Player, etc.) einschalten. Die Lampe der Ein/Aus-Taste blinkt so lange weiß, bis sie gedrückt wird.
- 1 Schließen Sie das Netzkabel und die erforderlichen Signalkabel am Projektor an. Informationen zum Anschließen des Projektors finden Sie unter "Projektor anschließen" auf Seite 7.
- 2 Drücken Sie die Ein-/Austaste (siehe "Bedienfeld verwenden" auf Seite 19 zur genauen Position der Ein-/Austaste).
- 3 Schalten Sie dann die Signalguelle (Computer, DVD-Player usw.) ein.
- 4 Schließen Sie die Signalquelle über ein passendes Kabel an den Projektor an. Unter "Projektor anschließen" auf Seite 7 finden Sie Hinweise zum Anschluss von Signalguellen an den Projektor.
- 5 Die Eingangsguelle des Projektors ist auf Intel<sup>®</sup> WiDi voreingestellt. Wechseln Sie die Eingangsquelle, wenn nötig.
- 6 Falls mehrere Quellen an den Projektor angeschlossen sind, drücken Sie die Quelle-Taste auf der Fernbedienung oder dem Bedienfeld, um die gewünschte Quelle auszuwählen. Unter "Bedienfeld verwenden" auf Seite 19 und "Verwenden der Fernbedienung" auf Seite 21 erfahren Sie, wo sich die Quelle-Taste befindet.

#### Ausschalten des Projektors

**Vorsicht:** Trennen Sie den Projektor erst dann vom Stromnetz, wenn er entsprechend der nachfolgend beschriebenen Schritte ausgeschaltet wurde.

1 Drücken Sie auf die Ein-/Austaste. Befolgen Sie zum sachgemäßen Ausschalten des Projektors die auf der Leinwand angezeigten Anweisungen.

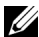

Hinweis: Die Meldung "Drücken Sie die Ein-/Austaste, um den Projektor auszuschalten" wird angezeigt. Die Meldung wird nach 5 Sekunden ausgeblendet; alternativ können Sie sie durch Drücken der Menü-Taste schließen.

- 2 Drücken Sie erneut die Ein-/Austaste. Die Lüfter laufen anschließend noch weitere 120 Sekunden lang.
- 3 Um den Projektor schnell auszuschalten, halten Sie die Ein/Aus-Taste 1 Sekunde lang gedrückt, während die Lüfter des Projektors noch laufen.

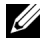

**Hinweis:** Warten Sie 60 Sekunden, bevor Sie den Projektor erneut einschalten, damit sich die Innentemperatur stabilisieren kann.

4 Trennen Sie das Netzkabel von der Steckdose und dem Projektor.

#### Einstellen des Projektionsbildes

#### Anheben des Projektors

- 1 Drücken Sie auf die Höhenregulierungstaste.
- 2 Heben Sie den Projektor auf den gewünschten Projektionswinkel an und lassen Sie die Taste los, so dass der Fuß einrastet.

#### Absenken des Projektors

- 1 Drücken Sie auf die Höhenregulierungstaste.
- 2 Senken Sie den Projektor, lassen Sie die Taste los, so dass der Fuß einrastet.

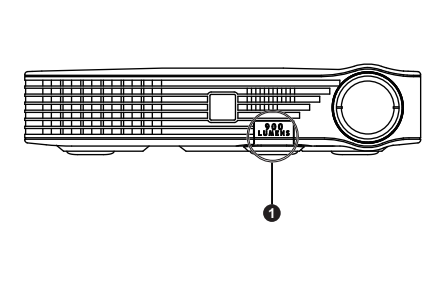

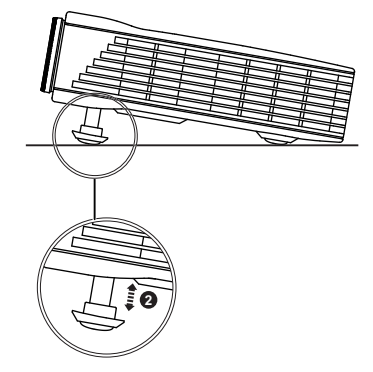

- 1 Höhenregulierungstaste
- 2 Höhenverstellbarer Fuß (Neigungswinkel: 0 bis 9,6 Grad)

#### Einstellen des Projektorfokus

- Vorsicht: Um den Projektor vor Schäden zu schützen, stellen Sie sicher, dass der höhenverstellbare Fuß vollständig eingefahren ist, bevor Sie den Projektor an einen anderen Ort tragen oder in die Tragetasche legen.
- 1 Drehen Sie zum Einstellen der Bildschärfe am Fokusring. Ein Scharfstellen des Projektionsbildes ist bei einem Abstand des Projektors zur Leinwand zwischen 91 cm und 240 cm möglich.

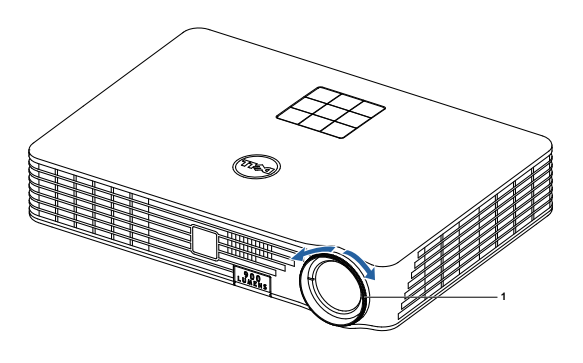

1 Fokusring

Einstellen der Bildgröße

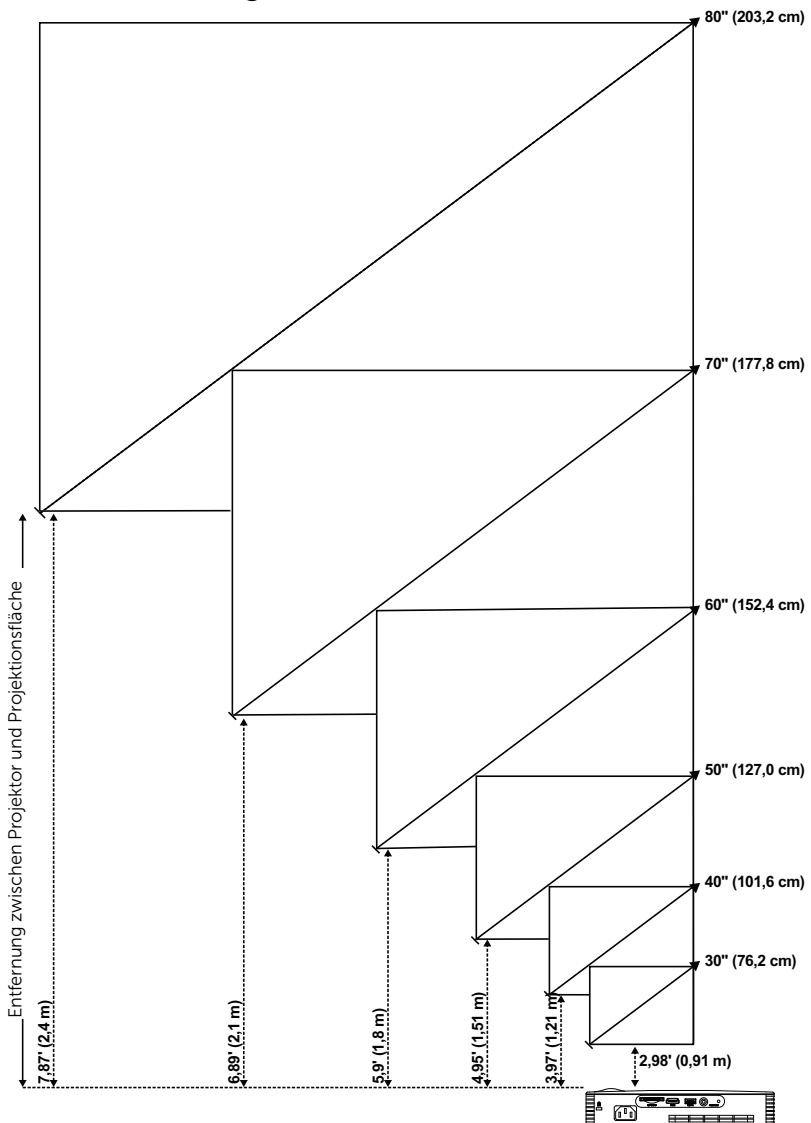

|                                    | Bildo                      | jröße           | Oben                                                           |  |
|------------------------------------|----------------------------|-----------------|----------------------------------------------------------------|--|
| Gewünschter Abstand<br>(m) <a></a> | Diagonal (Zoll)<br><b></b> | B (cm) x H (cm) | Von der Unter- bis zur<br>Oberkante des Bildes (cm)<br><c></c> |  |
| 0,91                               | 30 65 x 41                 |                 | 43                                                             |  |
| 1,21                               | 40 86 x 54                 |                 | 57                                                             |  |
| 1,51                               | 50                         | 108 x 67        | 71                                                             |  |
| 1,8                                | 60 129 x 80                |                 | 84                                                             |  |
| 2,1                                | 70                         | 150 x 94        | 98                                                             |  |
| 2,4                                | 80                         | 171 x 107       | 113                                                            |  |

\* Die angegebenen Werte sind Richtwerte.

\* Versatzverhältnis: 105±5%

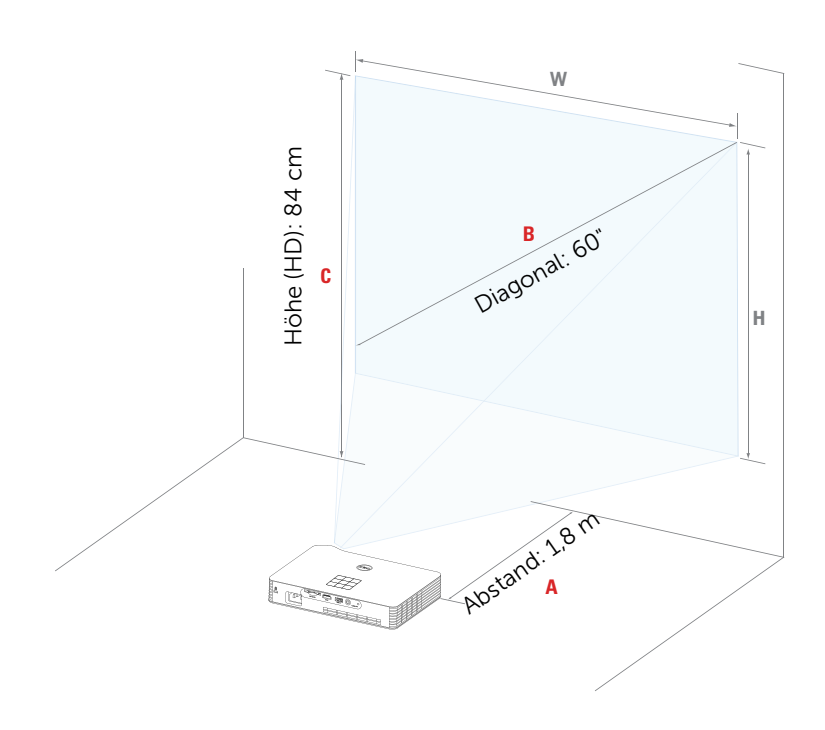

#### Bedienfeld verwenden

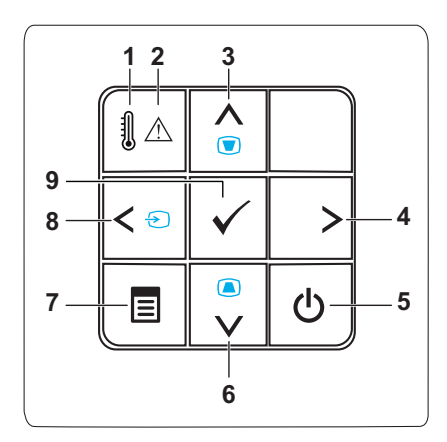

| 1 | TEMP-LED                               | Falls die orangefarbene TEMP-Leuchte<br>aufleuchtet oder blinkt, kann eines der<br>folgenden Probleme aufgetreten sein:<br>• Innentemperatur des Projektors zu hoch                      |
|---|----------------------------------------|----------------------------------------------------------------------------------------------------|
|   |                                        | Weitere Informationen finden Sie unter<br>"Projektor-Problemlösung" auf Seite 73 und<br>"Führungssignale" auf Seite 77.                                                                  |
| 2 | Fehler-LED                             | Die Fehler-LED blinkt orange, eine der RGB-<br>LEDs ist ausgefallen. Der Projektor schaltet sich automatisch ab.                                                                         |
| 3 | Aufwärts <u> </u> /<br>Trapezkorrektur | Mit diesen Tasten wählen Sie die Elemente des OSD-Menüs (Bildschirmmenüs) aus.                                                                                                    |
|   |                                        | Drücken Sie diese Taste, um<br>Bildverzerrungen zu korrigieren, die durch<br>ein Neigen des Projektors (+/-40°)<br>hervorgerufen wurden.                                                 |
| 4 | Rechts >                               | Mit diesen Tasten wählen Sie die Elemente des OSD-Menüs (Bildschirmmenüs) aus.                                                                                                    |
| 5 | Ein-/Austaste                          | Hiermit schalten Sie den Projektor ein und<br>aus. Weitere Informationen finden Sie unter<br>"Einschalten des Projektors" auf Seite 14 und<br>"Ausschalten des Projektors" auf Seite 14. |

| 6 | Abwärts 🔽 /<br>Trapezkorrektur | Mit diesen Tasten wählen Sie die Elemente des OSD-Menüs (Bildschirmmenüs) aus.                                                                                                    |
|---|--------------------------------|----------------------------------------------------------------------------------------------------|
|   |                                | Drücken Sie diese Taste, um<br>Bildverzerrungen zu korrigieren, die durch<br>ein Neigen des Projektors (+/-40°)<br>hervorgerufen wurden.                                                   |
| 7 | Menü 🔳                         | Mit dieser Taste rufen Sie das OSD auf.<br>Verwenden Sie die Richtungstasten und die<br>Menü-Taste, um durch das OSD zu<br>navigieren.                                                     |
| 8 | Links < / Quelle               | Mit diesen Tasten wählen Sie die Elemente des OSD-Menüs (Bildschirmmenüs) aus.                                                                                                    |
|   |                                | Zum Umschalten zwischen den Quellen<br>Intel <sup>®</sup> WiDi, Wi-Fi, DoUSB, HDMI, USB, SD<br>und Interner Speicher drücken, wenn<br>mehrere Quellen mit dem Projektor<br>verbunden sind. |
| 9 | Eingabe 🕢                      | Drücken Sie diese Taste, um eine Auswahl zu bestätigen.                                                                                                    |

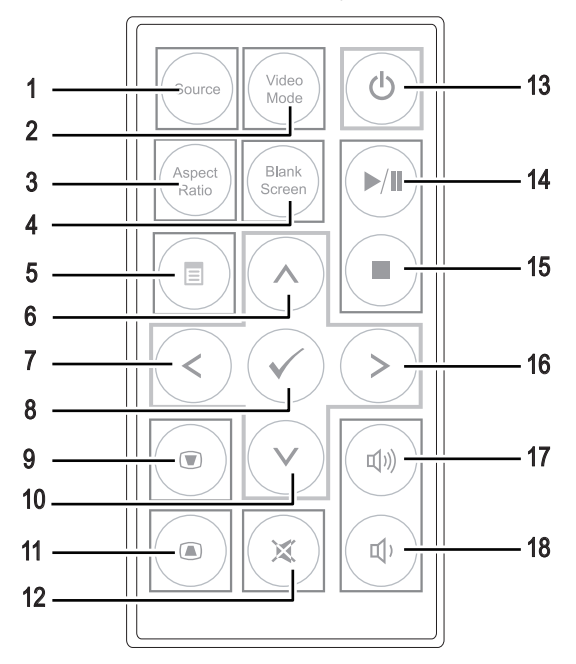

#### Verwenden der Fernbedienung

| 1 | Source       | Zum Umschalten zwischen Analog-RGB-,<br>Composite- und HDMI-Quellen.                                                                                                    |
|---|--------------|----------------------------------------------------------------------------------------------------|
| 2 | Video Mode   | Der Projektor wurde so vorkonfiguriert, dass<br>eine optimale Wiedergabe von Daten (PC-<br>Grafiken) und Videos (Filme, Spiele usw.)<br>möglich ist.                             |
|   |              | Drücken Sie die Video Mode-Taste zum<br>Umschalten zwischen Präsentationsmodus,<br>Helligkeitsmodus, Film-Modus, sRGB und<br>Benutzermodus.                                      |
|   |              | Drücken Sie einmal auf <b>Video Mode</b> , wird der<br>aktuelle Anzeigemodus angezeigt. Durch<br>erneutes Drücken der Video Mode-Taste<br>schalten Sie die einzelnen Modi durch. |
| 3 | Aspect ratio | Mit dieser Taste ändern Sie das<br>Seitenverhältnis eines angezeigten Bildes.                                                                                                    |
|   |              |                                                                                                    |

| 4  | Blank screen     | Drücken, um das Bild aus/einzublenden.                                                                                                    |
|----|------------------|----------------------------------------------------------------------------------------------------|
| 5  | Menü             | Mit dieser Taste rufen Sie das OSD auf.                                                                                                    |
| 6  | Aufwärts 🚫       | Mit diesen Tasten wählen Sie die Elemente des OSD-Menüs (Bildschirmmenüs) aus.                                                                                                    |
| 7  | Links <          | Mit diesen Tasten wählen Sie die Elemente<br>des OSD-Menüs (Bildschirmmenüs) aus.                                                                                                    |
| 8  | Eingabe          | Drücken Sie diese Taste, um eine Auswahl zu bestätigen.                                                                                                    |
| 9  | Trapezkorrektur  | Drücken Sie diese Taste, um<br>Bildverzerrungen zu korrigieren, die durch<br>ein Neigen des Projektors (+/-40°)<br>hervorgerufen wurden.                                                 |
| 10 | Abwärts 📎        | Mit diesen Tasten wählen Sie die Elemente<br>des OSD-Menüs (Bildschirmmenüs) aus.                                                                                                    |
| 11 | Trapezkorrektur  | Drücken Sie diese Taste, um<br>Bildverzerrungen zu korrigieren, die durch<br>ein Neigen des Projektors (+/-40°)<br>hervorgerufen wurden.                                                 |
| 12 | Stumm            | Drücken Sie auf diese Taste, um den Ton des<br>Projektorlautsprechers aus- oder<br>einzuschalten.                                                                                        |
| 13 | Ein-/Austaste    | Hiermit schalten Sie den Projektor ein und<br>aus. Weitere Informationen finden Sie unter<br>"Einschalten des Projektors" auf Seite 14 und<br>"Ausschalten des Projektors" auf Seite 14. |
| 14 | Wiedergabe/Pause | Zum Starten/Anhalten der<br>Multimediawiedergabe drücken.                                                                                                    |
| 15 | Stopp 🔳          | Zum Stoppen der Multimediawiedergabe drücken.                                                                                                    |
| 16 | Rechts 📎         | Mit diesen Tasten wählen Sie die Elemente des OSD-Menüs (Bildschirmmenüs) aus.                                                                                                    |
| 17 | Lautstärke +     | Mit dieser Taste erhöhen Sie die Lautstärke.                                                                                                    |
| 18 | Lautstärke -     | Drücken Sie die Taste, um die Lautstärke zu verringern.                                                                                                    |

#### Batterien in die Fernbedienung einlegen

1 Lösen Sie den Batteriehalter durch Niederdrücken der Fixierung eine Seite, ziehen Sie den Batteriehalter heraus.

- 2 Legen Sie eine CR2025-Knopfzelle richtig herum ein; beachten Sie die Polaritätsmarkierungen am Batteriehalter.
- **Hinweis:** Bei der Auslieferung befindet sich eine isolierende Kunststofffolie zwischen der Batterie und dem Batteriekontakt. Ziehen Sie die Folie vor dem Einsatz heraus.

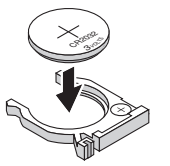

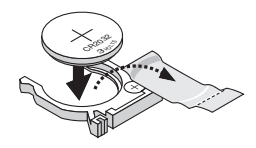

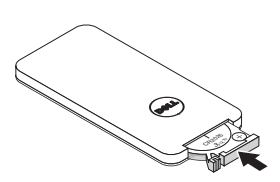

**3** Batteriehalter wieder einsetzen.

#### Fernbedienungsreichweite

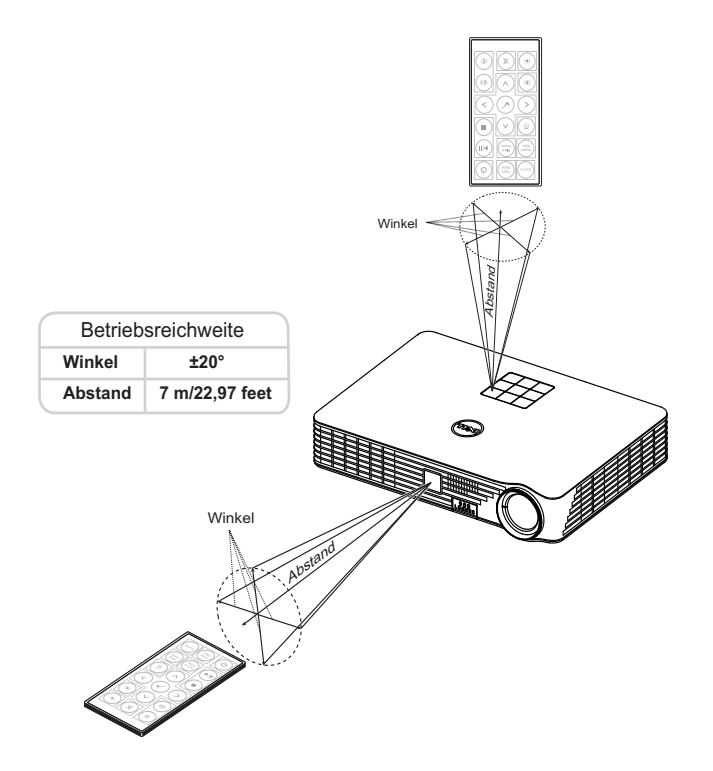

Hinweis: Die tatsächliche Reichweite kann etwas von den Angaben in der Abbildung abweichen. Bei schwacher Batterie können Störungen bei der Fernbedienung des Projektors auftreten.

#### OSD-Menü (Bildschirmmenü) verwenden

- Der Projektor verfügt über ein mehrsprachiges Bildschirmmenü (OSD), das mit und ohne angeschlossene Eingangsquelle angezeigt werden kann.
- Drücken Sie zum Aufrufen des Hauptmenüs die Menütaste am Bedienfeld bzw. auf der Fernbedienung.
- Um eine Option zu wählen, drücken Sie  $(\land)$  oder  $(\lor)$  am Bedienfeld des Projektors oder an der Fernbedienung.
- Mit den Tasten (<) / (>) am Bedienfeld oder an der Fernbedienung passen Sie die Einstellungen an..
- Drücken Sie zum Verlassen des OSD direkt die Menü-Tate am Bedienfeld oder auf der Fernbedienung.

#### EINGANGSQUELLE

Das Eingangsquelle-Menü ermöglicht die Wahl der Eingangsquelle des Projektors.

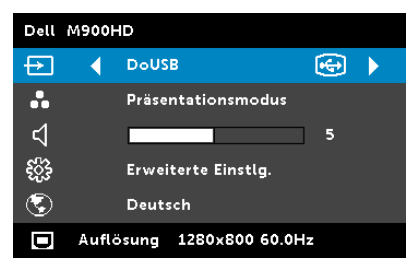

INTEL<sup>®</sup> WIDI—Mit 🔗 rufen Sie die Intel<sup>®</sup> WiDi-Anleitung des Projektors auf (Standard)

WI-FI—Mit 🕢 zeigen Sie die Drahtlos-Anleitung des Projektors auf dem Bildschirm an.

DoUSB—Ermöglicht Ihnen via USB-Kabel die Anzeige des Computer-

/Notebook-Bildschirms über Ihren Projektor.

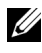

**Hinweis:** Falls bei DoUSB keine Anzeige erfolgt, beachten Sie bitte "Problemlösung" auf Seite 73.

**HDMI**—Durch Drücken von () erkennt das Gerät ein HDMI-Signal.

**USB**—Hiermit werden die Foto-, Musik- oder Videodateien auf dem USB-Datenträger wiedergegeben. Siehe "Multimedia-Einführung" auf Seite 36.

**SD**—Hiermit werden die Foto-, Musik- oder Videodateien auf der SD-Karte wiedergegeben. Siehe "Multimedia-Einführung" auf Seite 36.

INTERNER SPEICHER—Hiermit werden die Foto-, Musik- oder Videodateien auf dem internen Speicher des Projektors wiedergegeben. Siehe "Multimedia-Einführung" auf Seite 36.

#### U Hinweis:

**SPEICHERMODUS**—Außerdem können Sie bei der Quelle Interner Speicher ein USB-Kabel anschließen und über Ihren Computer Aktionen wie Kopieren, Löschen, Verschieben etc. im internen Speicher und auf der SD-Karte des Projektors durchführen.

Nach dem Anschluss des Projektors an den Computer mithilfe des USB-Kabels erscheint der Hinweis, dass die Verbindung über USB hergestellt wurde; danach können Sie **DoUSB** oder **Speichermodus** auswählen.

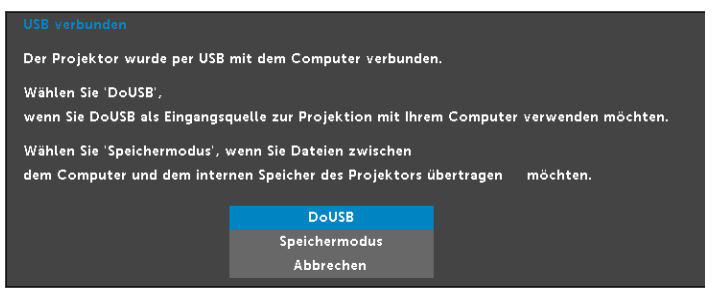

#### Videomodus

Das Videomodus-Menü ermöglicht Ihnen die Optimierung des Anzeigebildes. Folgende Optionen stehen zur Auswahl: **Präsentation**, **Brillant**, **Film**, **sRGB** (bietet die exakteste Farbwiedergabe) und **Benutzer** (nutzt Ihre eigenen Einstellungen).

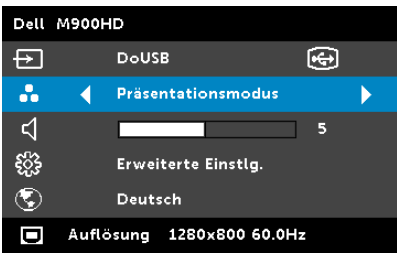

#### Lautstärke

Das Lautstärke-Menü ermöglicht die Anpassung der Lautstärkeeinstellung Ihres Projektors.

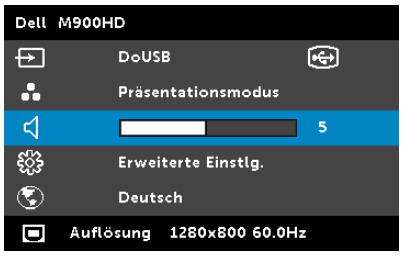

**LAUTSTÄRKE**—Drücken Sie auf  $\bigcirc$ , um die Lautstärke zu verringern, und auf  $\bigcirc$ , um sie zu erhöhen.

#### Erweiterte Einstellungen

Das Menü Erweiterte Einstellungen ermöglicht Ihnen die Änderung der Bild-, Anzeige-, Projektor-, Menü-, Energieeinstellungen und Informationen.

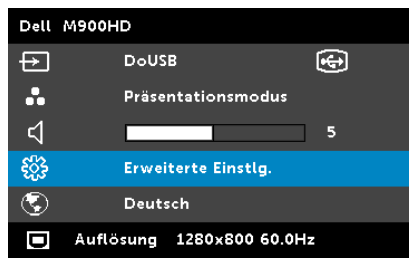

**BILDEINSTLG.**—Wählen Sie die Option; rufen Sie mit 🕢 die Bildeinstellungen auf. Das Bildeinstellungen-Menü bietet folgende Optionen:

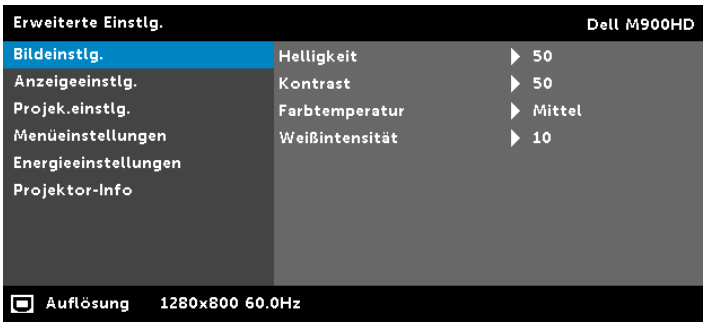

HELLIGKEIT—Mit den Tasten (A) und (V) können Sie die Helligkeit des Bildes einstellen.

**KONTRAST**—Mit den Tasten ( $\wedge$ ) und ( $\vee$ ) können Sie den Kontrast einstellen.

FARBTEMPERATUR—Hier können Sie die Farbtemperatur einstellen. Der Bildschirm erscheint bei höheren Temperaturen kühler, und bei niedrigeren Temperaturen wärmer.

**WEIßINTENSITÄT**—Drücken Sie  $\langle \cdot \rangle$ ; zeigen Sie mit  $\langle \wedge \rangle$  und  $\langle \vee \rangle$ die Weißintensität an

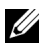

Hinweis: Wenn Sie die Einstellungen von Helligkeit, Kontrast, Farbtemperatur und Weißintensität anpassen, wechselt der Projektor automatisch in den Benutzer-Modus.

**ANZEIGEEINSTLG.**—Wählen Sie die Option; drücken Sie zum Einblenden der Anzeigeeinstellungen 🕢. Das Anzeigeeinstellungen-Menü bietet folgende Optionen:

| Erweiterte Einstlg.     |                  |           | ell M900HD |
|-------------------------|------------------|-----------|------------|
| Bildeinstlg.            | Bildseitenformat | 🕨 Ursprun | g          |
| Anzeigeeinstlg.         | Zoom             | ▶ X 3     |            |
| Projek.einstlg.         | Zoomnavigation   | Drück     | ✓          |
| Menüeinstellungen       |                  |           |            |
| Energieeinstellungen    |                  |           |            |
| Projektor-Info          |                  |           |            |
|                         |                  |           |            |
|                         |                  |           |            |
|                         |                  |           |            |
| Auflösung 1280x800 60.0 | OHz              |           |            |

**BILDSEITENFORMAT**—Ermöglicht die Wahl eines Formates für die Bildanzeige. Zur Verfügung stehen: Ursprung, 16:10 und 4:3.

- Ursprung Wählen Sie Ursprung, wenn das Seitenverhältnis des projizierten Bildes entsprechend der Eingangsquelle beibehalten werden soll.
- 16:10 Das Eingangssignal wird auf die Breite der Projektionsfläche skaliert und zeigt ein 16:10-Bild an.
- 4:3 Das Eingangssignal wird auf die Bildschirmgröße skaliert und zeigt ein Bild im 4:3-Format.

**ZOOM**—Drücken Sie zum Vergrößern und Anzeigen des Bildes

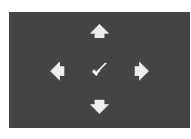

ZOOMNAVIGATION—Mit 🖉 rufen Sie das Menü Zoomnavigation auf.

Mit  $\bigcirc$   $\bigcirc$   $\bigcirc$   $\bigcirc$  navigieren Sie über die Projektionsfläche.

**PROJEK.EINSTLG.**—Wählen Sie die Option; rufen Sie mit 🕢 die Projektoreinstellungen auf. Das Projektoreinstellungen-Menü bietet folgende Optionen:

| Erweiterte Einstlg.     |                |       | Dell M900HD |
|-------------------------|----------------|-------|-------------|
| Bildeinstlg.            | Projektormodus | Fro   |             |
| Anzeigeeinstlg.         | Auto-Trapez    | Ein   |             |
| Projek.einstlg.         | Testbild       | Aus   |             |
| Menüeinstellungen       | Defaultwerte   | Drück | <b>√</b>    |
| Energieeinstellungen    |                |       |             |
| Projektor-Info          |                |       |             |
|                         |                |       |             |
|                         |                |       |             |
|                         |                |       |             |
| Auflösung 1280x800 60.0 | OHz            |       |             |

**PROJEKTORMODUS**—Ermöglicht die Wahl des Projektormodus, je nach Art der Projektormontage.

- Rückprojektion Tisch Der Projektor spiegelt das Bild, so dass der Projektor hinter einer durchscheinenden Leinwand aufgestellt werden kann.
- Rückprojektion-Decke Der Projektor invertiert das Bild und stellt es auf den Kopf. Sie können von der Rückseite einer durchscheinenden Leinwand an die Decke projizieren.
- Frontprojektion Tisch Dies ist die Standardoption.

• Frontprojektion-Decke – Der Projektor stellt das Bild für eine Deckenprojektion auf den Kopf.

**AUTO-TRAPEZ**—Mit **Ein** korrigieren Sie Bildverzerrungen, die durch ein Neigen des Projektors hervorgerufen wurden.

**TESTBILD**—Das Testbild können Sie zum Überprüfen von Fokus und Auflösung verwenden.

Sie können **Testbild** de-/aktivieren, indem Sie **Aus**, **1** oder **2** auswählen. Sie können das **Testbild 1** auch aufrufen, indem Sie die Bedienfeldtasten (a) und (>) gleichzeitig 2 Sekunden lang gedrückt halten. Sie können das Testbild 2 auch aufrufen, indem Sie die Bedienfeldtasten (a) und (<>) gleichzeitig 2 Sekunden lang gedrückt halten.

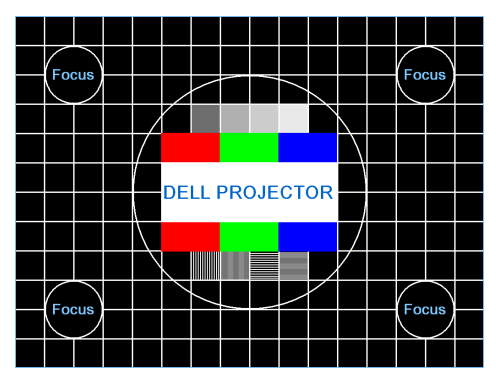

Testbild 1:

Testbild 2:

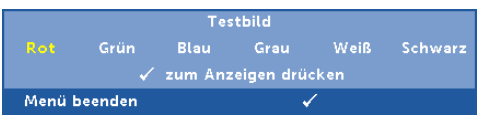

**DEFAULTWERTE**—Wählen Sie die Option Bestätigen; drücken Sie zum Zurücksetzen aller Einstellungen auf die werkseitigen Standardeinstellungen 
Die folgende Warnmeldung wird angezeigt:

#### Zurückstellen auf Defaultwerte

Dazu gehören die Einstellungen für die Signalquellen Computer und Video. **MENÜEINSTELLUNGEN**—Wählen Sie die Option; mit 🕢 rufen Sie die Menüeinstellungen auf. Die Menüeinstellungen bestehen aus den folgenden Optionen:

| Erweiterte Einstlg.     |                 | Dell M900HD    |
|-------------------------|-----------------|----------------|
| Bildeinstlg.            | Menü-Position   | ▶ Mitte        |
| Anzeigeeinstlg.         | Menü-Timeout    | 🕨 120 Sekunden |
| Projek.einstlg.         | Menütransparenz | ▶ 0            |
| Menüeinstellungen       | Menü-Sicherung  | 🕨 Aus          |
| Energieeinstellungen    | Kennwort        | Deaktivieren   |
| Projektor-Info          | Kennwort ändern | 🕨 Drück 🖌      |
|                         |                 |                |
|                         |                 |                |
|                         |                 |                |
| Auflösung 1280x800 60.0 | DHz             |                |

**MENÜ-POSITION**—Ermöglicht das Ändern der Position des Bildschirmmenüs auf dem Bildschirm.

**MENÜ-TIMEOUT**—Hier können Sie eine Zeitvorgabe zur Ausblendung des OSD festlegen. Standardmäßig wird das OSD, wenn keine Aktivität vorliegt, nach 20 Sekunden ausgeblendet.

**MENÜTRANSPARENZ**—Wählen Sie das Transparenzniveau für den OSD-Hintergrund.

**MENÜ-SICHERUNG**—Wählen Sie zum Aktivieren der Menü-Sicherung und zum Ausblenden des Bildschirmmenüs **Ein**. Wählen Sie zum Deaktivieren der Menü-Sicherung **Aus**. Wenn Sie die Menüsicherungsfunktion bei ausgeblendetem Bildschirmmenü deaktivieren möchten, drücken Sie die Menü-Taste im Bedienfeld oder der Fernbedienung 15 Sekunden lang und deaktivieren dann die Funktion.

**KENNWORT**—Wenn die Kennwortsicherung aktiviert ist, erscheint bei Anschließen des Geräts an das Stromnetz und Einschalten auf dem Bildschirm die Aufforderung, das Kennwort einzugeben. Standardmäßig ist diese Funktion deaktiviert. Diese Funktion können Sie durch Auswahl von Aktiv. einschalten. Falls zuvor ein Kennwort festgelegt wurde, geben Sie zunächst das Kennwort ein und wählen die Funktion anschließend aus. Beim nächsten Einschalten des Projektors ist die Kennwortfunktion aktiviert. Wenn Sie diese Funktion aktiviert haben, werden Sie nach dem Einschalten des Projektors zur Eingabe des Kennworts aufgefordert:

1 Erste Aufforderung zur Eingabe des Kennworts:

a Rufen Sie Menüeinstellungen auf, drücken Sie 🕢 und wählen zum Aktivieren der Kennworteinstellungen Kennwort.

| Erweiterte Einstlg.     |                 | Dell M900HD    |
|-------------------------|-----------------|----------------|
| Bildeinstlg.            | Menü-Position   | 🗸 Deaktivieren |
| Anzeigeeinstlg.         | Menü-Timeout    | Aktiv.         |
| Projek.einstlg.         | Menütransparenz | Löschen        |
| Menüeinstellungen       | Menü-Sicherung  |                |
| Energieeinstellungen    | Kennwort        |                |
| Projektor-Info          | Kennwort ändern |                |
| Auflösung 1280x800 60.0 | DHz             |                |

**b** Die Kennwortaktivierungsfunktion wird eingeblendet. Geben Sie über die Anzeige eine 4-stellige Nummer ein; drücken Sie 🕢.

|     | Ken | nwor!  | Neues<br>t (4 Z | Kenn<br>eicher | wort<br>1):  | eingeb<br>X | en.<br>XXX                                                                                                    |       |        |
|-----|-----|--------|-----------------|----------------|--------------|-------------|----------------------------------------------------------------------------------------------------|-------|--------|
| A   | в   | с      | D               | Е              | F            | G           | н                                                                                                    | T     | з      |
|     |     |        |                 |                |              | Q           |                                                                                                    |       |        |
|     |     |        |                 |                |              |             |                                                                                                    |       |        |
|     |     |        |                 |                |              | -           | Eing.                                                                                                    | Be    | ender  |
| _   |     |        | >               | <              | $\checkmark$ | ~           |                                                                                                    | Ausv  | vahl   |
| PID | CN  | 1-0089 | JN-S            | 0081-          | 31B-0        | 001         | <ul> <li>Image: A second second s</li></ul> | Bestä | itigen |

- c Geben Sie das Kennwort zum Bestätigen ein zweites Mal ein.
- **d** Wenn das richtige Kennwort eingegeben wurde, können Sie auf alle Funktionen des Projektors zugreifen.
- 2 Falls das Kennwort falsch war, haben Sie noch zwei weitere Versuche. Nach drei ungültigen Versuchen schaltet sich der Projektor automatisch aus.

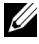

Hinweis: Falls Sie das Kennwort vergessen haben, wenden Sie sich an DELL oder an qualifiziertes Servicepersonal.

- 3 Zum Deaktivieren der Kennwortfunktion wählen Sie **Deaktivieren**.
- 4 Wählen Sie zum Löschen des Kennwortes die Option Löschen.

**KENNWORT ÄNDERN**—Geben Sie das ursprüngliche Kennwort ein. Geben Sie dann das neue Kennwort ein; bestätigen Sie das neue Kennwort durch erneute Eingabe.

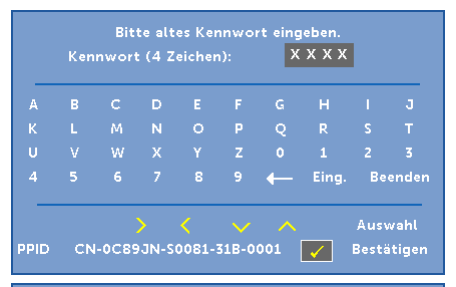

|     | Ken | t<br>Inworf | Neues<br>t (4 Z | Kenn<br>eicher | wort<br>1): | eingeb<br>X | ien.<br>XXX                                                                                                    |       |        |
|-----|-----|-------------|-----------------|----------------|-------------|-------------|----------------------------------------------------------------------------------------------------|-------|--------|
| A   | в   | с           | D               | E              | F           | G           | н                                                                                                    |       | 3      |
|     |     | M           | N               | 0              |             | 0           |                                                                                                    |       |        |
|     |     |             |                 |                |             |             |                                                                                                    |       |        |
|     |     |             |                 |                |             | ←           | Eing.                                                                                                    | Be    | enden  |
| _   |     |             | >               | <              | ~           | ~           |                                                                                                    | Ausv  | wahl   |
| PID | CN  | 1-0089      | JN-S            | 0081-          | 31B-0       | 001         | <ul> <li>Image: A start of the start of the start of</li></ul> | Bestä | itigen |

|      | Ken | Neu    | es Kei<br>t (4 Z | nnwor<br>eicher | rtern<br>1): | eut eir<br>X | ngeben.<br>XXX                                                                                                    |       |        |
|------|-----|--------|------------------|-----------------|--------------|--------------|----------------------------------------------------------------------------------------------------|-------|--------|
| A    | в   | с      | D                | E               | F            | G            | н                                                                                                    | I     | э      |
|      |     |        |                  |                 |              | Q            |                                                                                                    |       |        |
|      |     |        |                  |                 |              |              |                                                                                                    |       |        |
|      |     |        |                  |                 |              | +            | Eing.                                                                                                    | Be    | enden  |
| _    |     |        | >                | <               | ~            | ~            |                                                                                                    | Ausv  | wahl   |
| PPID | CN  | I-0C89 | JN-S             | 0081-           | 31B-0        | 001          | Image: A start of the start of the start | Bestá | itigen |

**ENERGIEEINSTELLUNGEN**—Zum Aufrufen der Einstellungen zum Energiesparen wählen Sie 🕢. Das Energieeinstellungen-Menü bietet folgende Optionen:

| Erweiterte Einstlg.     |               | Dell M900HD |
|-------------------------|---------------|-------------|
| Bildeinstlg.            | Energiesparen | ▶ 120 min   |
| Anzeigeeinstlg.         | LED-Modus     | Normal      |
| Projek.einstlg.         |               |             |
| Menüeinstellungen       |               |             |
| Energieeinstellungen    |               |             |
| Projektor-Info          |               |             |
| Auflösung 1280x800 60.0 | OHz           |             |

**ENERGIESPAREN**—Per Vorgabe wechselt der Projektor in den Energiesparmodus, wenn innerhalb von 120 Minuten keine Aktivität erkannt wird. 60 Sekunden, bevor der Projektor in den Energiesparmodus wechselt, erscheint eine Warnmeldung mit einem Countdown. Während der Countdown läuft, können Sie den Wechsel in den Energiesparmodus durch Betätigen einer beliebigen Taste verhindern.

Sie können auch eine andere Verzögerungszeit bis zum Wechseln in den Energiesparmodus festlegen. Die Verzögerungszeit steht für den Zeitraum, in dem der Projektor keinen Signaleingang hat.

Wird innerhalb des Zeitraums kein Eingangssignal erkannt, schaltet sich der Projektor aus. Drücken Sie die Ein-/Austaste, um den Projektor einzuschalten.

**LED-MODUS**—Ermöglicht Ihnen die Auswahl zwischen den Modi **Normal** und **Energiesparen**.

Im Normalmodus arbeitet die Lampe mit voller Leistung. Der Betrieb im Energiesparenmodus verlängert die LED-Nungsdauer, das Gerät läuft leiser, die Helligkeit wird verringert. **PROJEKTOR-INFO**—Im Projektor-Info-Menü werden die aktuellen M900HD-Projektoreinstellungen angezeigt.

| Erweiterte Einstlg.     |                  | Dell M900HD      |
|-------------------------|------------------|------------------|
| Bildeinstlg.            | Modellname       | : Dell M900HD    |
| Anzeigeeinstlg.         | Betriebsstunden  | : 10 hours       |
| Projek.einstlg.         | PPID : CN-0C89J  | N-S0081-31B-0001 |
| Menüeinstellungen       | FW-Version       | : M0R001         |
| Energieeinstellungen    | SSID : Dell M900 | HD abcd          |
| Projektor-Info          |                  |                  |
|                         |                  |                  |
|                         |                  |                  |
|                         |                  |                  |
| Auflösung 1280x800 60.0 | OHz              |                  |

#### SPRACHE

Hier können Sie die gewünschte OSD-Sprache einstellen. Drücken Sie  $\bigcirc$  und  $\bigcirc$  zum Auswählen verschiedener Sprachen und danach  $\oslash$  zum Festlegen der gewünschten Sprache.

| Dell    | M900HD                    |                       |
|---------|---------------------------|-----------------------|
| Ð       | DoUSB (                   | ÷                     |
| •••     | Präsentationsmodus        |                       |
| ⊲       |                           | 5                     |
| £}}     | Erweiterte Einstlg.       |                       |
| $\odot$ | Deutsch                   | $\blacktriangleright$ |
|         | Auflösung 1280x800 60.0Hz |                       |

#### Multimedia-Einführung

Unterstützte Multimedia-Formate:

| Fotos              |                |           |                  |
|--------------------|----------------|-----------|------------------|
| Bildformat         | Unterkategorie | Codierung | Max. Pixelanzahl |
| (Dateierweiterung) |                |           |                  |
| GIF                |                |           | 8000 x 8000      |
| PNG                |                |           | 8000 x 8000      |
| BMP                |                |           | 8000 x 8000      |
| JPEG/JPG           | Baseline       | YUV420    | 8000 x 8000      |
|                    |                | YUV422    | _                |
|                    |                | YUV440    | _                |
|                    |                | YUV444    | _                |
|                    | Progressive    | YUV420    | 8000 x 8000      |
|                    |                | YUV422    | _                |
|                    |                | YUV440    | _                |
|                    |                | YUV444    | _                |

#### Videoformat

| Dateiformat | Max. Auflösung           | Max. Bitrate<br>(bps) | Max. Anzeige | Audio   |
|-------------|--------------------------|-----------------------|--------------|---------|
| Motion JPEG | 1920 x 1080, 30 Bilder/s | 20 Mbps               | 1080p, 60 Hz | LPCM    |
| AVI         | 1920 x 1080, 30 Bilder/s | 20 Mbps               | 1080p, 60 Hz | MPEG-1  |
| MPEG-4      | 1920 x 1080, 30 Bilder/s | 20 Mbps               | 1080p, 60 Hz | Layer 3 |
| MOV         | 1920 x 1080, 30 Bilder/s | 20 Mbps               | 1080p, 60 Hz | _       |
| ASF         | 1920 x 1080, 30 Bilder/s | 20 Mbps               | 1080p, 60 Hz | _       |
| MKV         | 1920 x 1080, 30 Bilder/s | 20 Mbps               | 1080p, 60 Hz | _       |
| WMV         | 1920 x 1080, 30 Bilder/s | 20 Mbps               | 1080p, 60 Hz | WMA     |

#### Musikformat

| Musikformat<br>(Dateierweiterung) | Max. Abtastrate (kHz) | Max. Bitrate (kb/s) |
|-----------------------------------|-----------------------|---------------------|
| LPCM                              | 48 KHz                | 320 Kbps            |
| MPEG-1 Layer 3                    | 48 KHz                | 320 Kbps            |
| WMA                               | 48 KHz                | 320 Kbps            |
| WAV                               | 48 KHz                | 320 Kbps            |
| OGG                               | 48 KHz                | 320 Kbps            |
#### Multimediadateien für Wiedergabe von USB-Datenträger auswählen

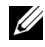

Hinweis: Für die Nutzung der Multimedia-USB-Funktion muss ein USB-Datenträger am Projektor eingesteckt sein.

Gehen Sie zum Wiedergeben von Foto-, Video- oder Musikdateien auf dem Projektor wie folgt vor:

Stecken Sie das Netzkabel ein und schalten Sie den Projektor mit der 1 Ein-/Austaste ein.

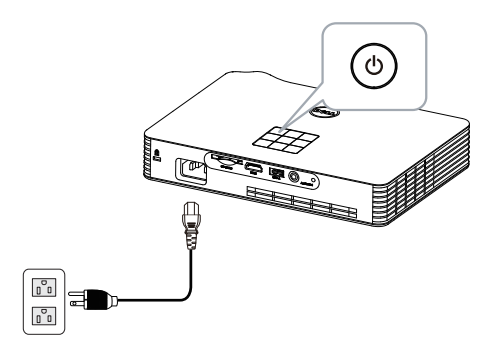

2 Stecken Sie einen USB-Datenträger am Projektor ein.

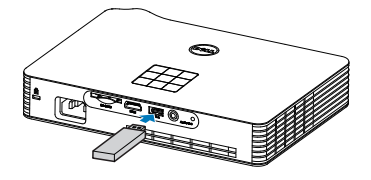

3 Rufen Sie das **Eingangsquellen**-Menü auf, wählen Sie **USB** und drücken Sie die Taste .

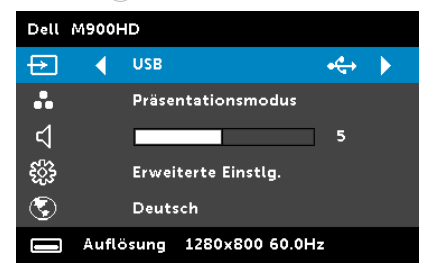

#### Der nachstehende USB-Bildschirm wird angezeigt:

| Multimedia-Browser | Deil M900HD       |
|--------------------|-------------------|
|                    | Foto              |
|                    | Video             |
|                    | Musik             |
|                    | Office-Betrachter |
|                    | Einstellungen     |
|                    |                   |
| HIGH USB           |                   |

4 Wählen Sie die gewünschten Multimediadateien aus: Foto, Video, Musik, oder Office-Betrachter; danach drücken Sie zum Abspielen Oder wählen Sie zum Ändern der Multimedia-Einstellungen die Option Einstellungen. Näheres hierzu finden Sie unter "Multimediakonfiguration" auf Seite 44.

#### Multimediadateien für Wiedergabe von der SD-Karte auswählen

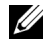

Hinweis: Für die Nutzung der Multimedia-SD-Funktion muss eine SD-Karte am Projektor eingesteckt sein.

Gehen Sie zum Wiedergeben von Foto-, Video- oder Musikdateien auf dem Projektor wie folgt vor:

Stecken Sie das Netzkabel ein und schalten Sie den Projektor mit der 1 Ein-/Austaste ein.

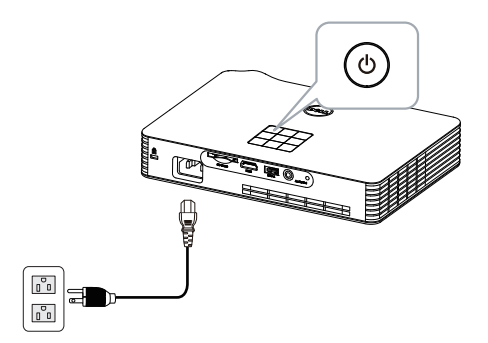

2 Stecken Sie eine SD-Karte am Projektor ein. Beim Einstecken einer SD-Karte wird automatisch der SD-Bildschirm als Bildeingangsquelle ausgewählt.

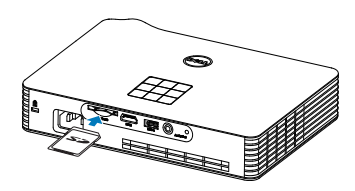

3 Rufen Sie das **Eingangsquellen**-Menü auf, wählen Sie **SD** und drücken Sie die Taste 🕢.

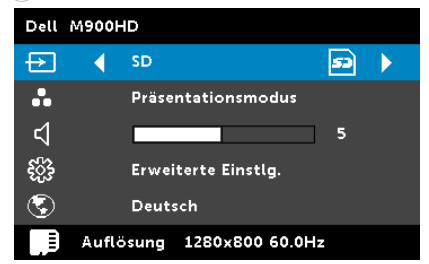

Der nachstehende **SD-Bildschirm** wird angezeigt:

| Multimedia-Browser | Dell M900H        |
|--------------------|-------------------|
|                    | Foto              |
|                    | Video             |
|                    | Musik             |
|                    | Office-Betrachter |
|                    | Einstellungen     |
|                    |                   |
| 0 SD-Karte         |                   |

4 Wählen Sie die gewünschten Multimediadateien aus: Foto, Video, Musik, oder Office-Betrachter; danach drücken Sie zum Abspielen Oder wählen Sie zum Ändern der Multimedia-Einstellungen die Option Einstellungen. Näheres hierzu finden Sie unter "Multimediakonfiguration" auf Seite 44.

# Multimediadateien für Wiedergabe aus dem internen Speicher auswählen

Gehen Sie zum Wiedergeben von Foto-, Video- oder Musikdateien auf dem Projektor wie folgt vor:

1 Stecken Sie das Netzkabel ein und schalten Sie den Projektor mit der Ein-/Austaste ein.

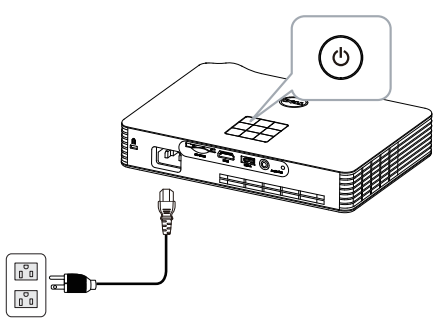

2 Rufen Sie das Eingangsquellen-Menü auf, wählen Sie Interner Speicher und drücken Sie die Taste 🕢.

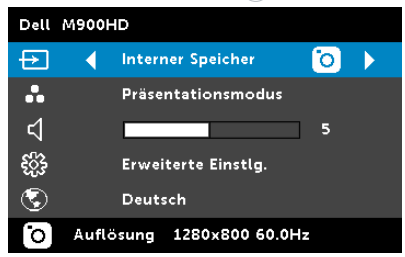

Der Interner Speicher-Bildschirm wird angezeigt (siehe unten):

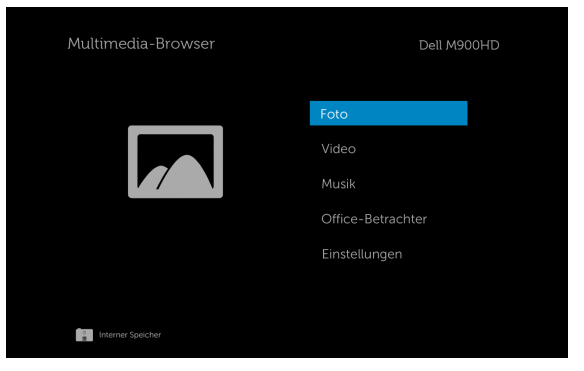

3 Wählen Sie die gewünschten Multimediadateien aus: Foto, Video, Musik, oder Office-Betrachter; danach drücken Sie zum Abspielen Oder wählen Sie zum Ändern der Multimedia-Einstellungen die Option Einstellungen. Näheres hierzu finden Sie unter "Multimediakonfiguration" auf Seite 44.

#### Office-Betrachter für USB-Datenträger, SD und internen Speicher

Die Funktion Office-Betrachter ermöglicht Ihnen die Nutzung von MS Excel-, MS Word-, MS PowerPoint- und PDF-Dateien.

| Multimedia-Browser | Dell M900HD                                                  |
|--------------------|--------------------------------------------------------------|
|                    | Foto<br>Video<br>Musik<br>Office-Betrachter<br>Einstellungen |
| tern USB           |                                                              |

#### Übersicht über die Tasten

Verwenden Sie zur Navigation die Aufwärts-, Abwärts-, Links- und Rechtstaste und zum Auswählen die 🕢-Taste am Bedienfeld Ihres Projektors bzw. an der Fernbedienung.

| Taste | Aufwärts          | Abwärts           | Links 🔇            | Rechts 📎         | Eingabe           | Menü 🔳                              |
|-------|-------------------|-------------------|--------------------|------------------|-------------------|-------------------------------------|
|       | Keine<br>Funktion | Keine<br>Funktion | Vorherige<br>Seite | Nächste<br>Seite | Keine<br>Funktion | Zurück<br>zum<br>vorherigen<br>Menü |

#### Multimediakonfiguration für USB-Datenträger, SD-Karte und internen Speicher

In diesem Menü können Sie die Einstellungen für Fotos, Videos und Musikdateien ändern.

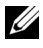

**Hinweis:** Das Multimediakonfigurationsmenü ist dasselbe für USB-Datenträger, SD-Karten und den internen Speicher.

| 🏠 Einstellungen          | Dell M900HD |             |  |  |  |
|--------------------------|-------------|-------------|--|--|--|
| Diaschauanzeigeintervall | •           | 5 Sekunden  |  |  |  |
| Diaschauwiederholung     |             | Wiederholen |  |  |  |
| Musikwiedergaberhodus    |             | Einmal      |  |  |  |
|                          |             |             |  |  |  |
|                          |             |             |  |  |  |
|                          |             |             |  |  |  |
|                          |             |             |  |  |  |
|                          |             |             |  |  |  |
| Kar at USB               |             |             |  |  |  |

**DIASCHAUANZEIGEINTERVALL**—Drücken Sie zum Auswählen des Diaschauanzeigeintervalls  $\langle \rangle$  oder  $\langle \rangle$ . Nach der festgelegtenZeit wird automatisch das nächste Bild angezeigt. Zur Verfügung stehen: 5 Sekunden, 10 Sekunden, 30 Sekunden, und 1 Minute.

**DIASCHAUWIEDERHOLUNG**—Legen Sie die Diaschauwiederholung mit (<) oder (>) auf **Wiederholen** oder **Keine Wiederholung** fest.

FILMWIEDERGABEMODUS—Drücken Sie zur Auswahl des Filmwiedergabemodus < oder (>). Zur Verfügung stehen: Einmal, Eines wiederholen, Alle wiederholen und Zufällige Wiedergabe.

MUSIKWIEDERGABEMODUS—Drücken Sie zur Auswahl des Filmwiedergabemodus (<) oder (>). Zur Verfügung stehen: Einmal, Eines wiederholen, Alle wiederholen und Zufällige Wiedergabe.

# Intel<sup>®</sup> Wireless Display- (WiDi) Installation

**Hinweis:** Ihr Computer muss die folgenden Intel<sup>®</sup> Wireless Display-Systemanforderungen erfüllen:

| Systemkomponente | Anforderung                                                                                                    |
|------------------|----------------------------------------------------------------------------------------------------|
| Prozessor        | Einer der folgenden mobilen Prozessoren:                                                                                                    |
|                  | Intel <sup>®</sup> Core™-Prozessor der 3ten Generation: Alle<br>mobilen Prozessoren                                                                                                    |
|                  | Intel <sup>®</sup> Core™ i7-Prozessor der 3ten Generation:<br>640M; 660LM; 640LM; 620LM; 620M; 610E;<br>690UM; 680UM; 660UM; 640UM; 620UM; 660UE;<br>3610QM; 3770T; 3820QM; 3840QM; 2710QE;<br>2820QM; 2720QM; 2635QM; 2630QM; 2657M;<br>2649M; 2629M; 2620M; 2617M; 2540M; 2520M;<br>2510E; 2640LM; 2620LM; 2630UM; 2610UM;<br>2530UM; 2920XM |
|                  | Intel <sup>®</sup> Core <sup>™</sup> i5-Prozessor der 3ten Generation:<br>580M; 560M; 540M; 520M; 480M; 460M; 450M;<br>430M; 580UM; 560UM; 540UM; 520UM; 470UM;<br>430UM; 2540M; 2520M; 2410M; 2537M; 2430M;<br>2435M, 2450M; 2467M                                                                                                    |
|                  | Intel <sup>®</sup> Core <sup>™</sup> i3-Prozessor der 3ten Generation:<br>390M; 380M; 370M; 350M; 330M; 330E; 3110M;<br>3120M; 3240; 3240T; 3217U; 3225; 3229Y; 3220;<br>3220T; 2310E; 2310M; 2312M; 2328M; 2330E;<br>2330M; 2340UE; 2348M; 2350M; 2357M; 2365M;<br>2367M; 2370M; 2377M                                                        |
| Grafikkarte      | Intel <sup>®</sup> HD Graphics                                                                                                    |
| Drahtlos         | Eine der Folgenden:                                                                                                    |
|                  | Intel <sup>®</sup> Centrino <sup>®</sup> Wireless-N 1000, 1030, 2200 oder<br>2230                                                                                                    |
|                  | Intel <sup>®</sup> Centrino <sup>®</sup> Wireless-N 2200 für Desktop                                                                                                    |
|                  | Intel <sup>®</sup> Centrino <sup>®</sup> Advanced-N 6200, 6205, 6230<br>oder 6235                                                                                                    |
|                  | Intel <sup>®</sup> Centrino <sup>®</sup> Advanced-N 6205 für Desktop                                                                                                    |
|                  | Intel <sup>®</sup> Centrino <sup>®</sup> Wireless-N + WiMAX 6150                                                                                                    |
|                  | Intel <sup>®</sup> Centrino <sup>®</sup> Advanced-N + WiMAX 6250                                                                                                    |
|                  | Intel <sup>®</sup> Centrino <sup>®</sup> Ultimate-N 6300                                                                                                    |

| Systemkomponente | Anforderung                                                                                                    |
|------------------|----------------------------------------------------------------------------------------------------|
| Software         | Intel <sup>®</sup> My Wi-Fi Technology (Intel <sup>®</sup> MWT) und Intel <sup>®</sup><br>Wireless Display müssen vorinstalliert und aktiviert<br>sein. |
| Betriebssystem   | Windows 7 (64 bit), Home Premium, Ultimate oder<br>Professional                                                                                         |
|                  | Windows 7 (32 bit), Home Premium, Ultimate,<br>Professional oder Basic                                                                                  |
|                  | Windows 8, 32-bit- und 64-bit-Editionen                                                                                                    |

Weitere Informationen finden Sie auf der Intel<sup>®</sup> WiDi-Webseite unter www.intel.com/go/widi.

## Aktivieren Sie Intel<sup>®</sup> WiDi am Projektor

1 Schließen Sie das Netzkabel an, drücken Sie die Ein-/Austaste.

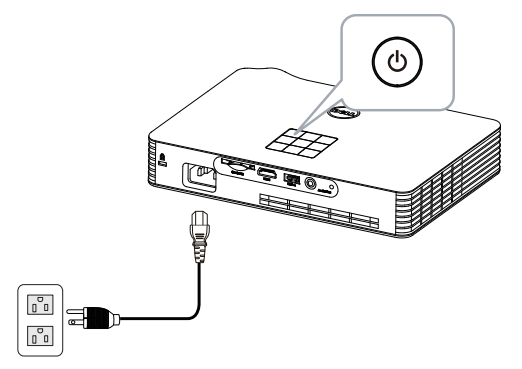

2 Drücken Sie die **Menü**-Taste am Projektorbedienfeld oder auf der Fernbedienung.

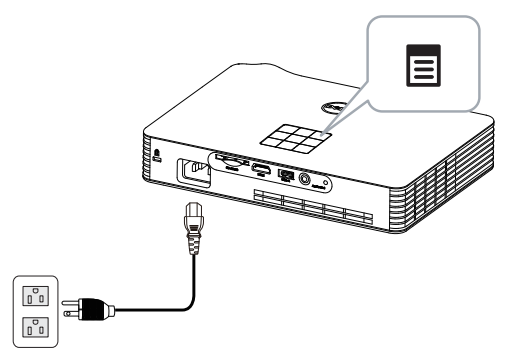

- **Hinweis:** Mit den Tasten  $\land$ ,  $\bigtriangledown$ ,  $\checkmark$ , and  $\triangleright$  navigieren Sie, mit  $\checkmark$  treffen Sie Ihre Auswahl.
  - **3** Wählen Sie die Eingangsquelle **Intel<sup>®</sup> WiDi**.

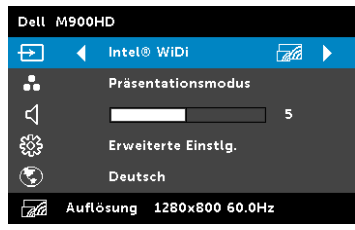

Der nachstehende Bildschirm mit Anleitung zu Intel<sup>®</sup> WiDi wird angezeigt:

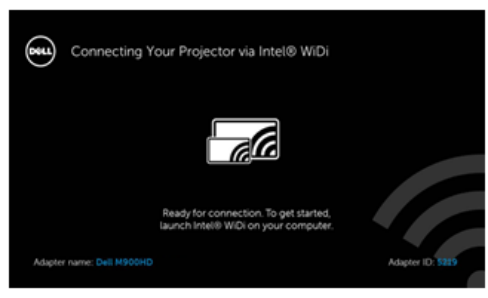

4 Notieren Sie sich **Adaptername** und **PIN-Code**. Diese Informationen benötigen Sie später bei der Anmeldung.

### Starten Sie Intel<sup>®</sup> WiDi an Ihrem Computer

- **5** Geben Sie WiDi in Ihre Windows-Suchleiste ein. Falls Intel<sup>®</sup> WiDi in Ihrem Computer integriert ist, finden Sie die "Intel<sup>®</sup> WiDi"-Applikation in Ihren Suchergebnissen.
- 6 Verbinden Sie ihren Computer mit dem Dell M900HD.

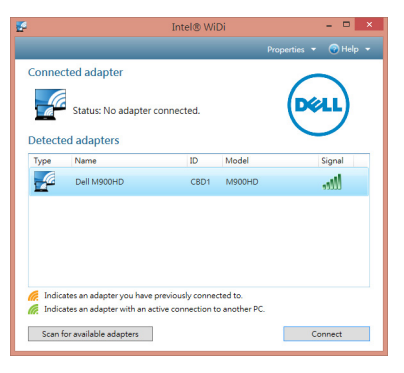

#### Anmeldung erfolgreich.

Melden Sie sich mit dem in Schritt 4 der Intel<sup>®</sup> Wireless Display- (WiDi) Installation bereitgestellten PIN-Code an, klicken Sie dann auf OK.

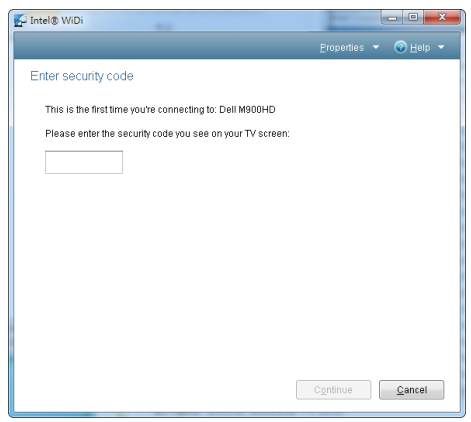

## Wi-Fi Display-Installation

Hinweis: Ihr Computer muss die folgenden Systemanforderungen erfüllen:

Betriebssystem:

Windows

Microsoft Windows XP Home oder Professional mit Service Pack 2 und 32 Bit (empfohlen), Windows Vista mit 32 Bit und Windows 7 Home oder Professional mit 32 oder 64 Bit, Windows 8 mit 32 oder 64 Bit

MAC

MacBook und höher, MacOS 10.5 bis 10.8

Mindestanforderungen an die Hardware:

- a Intel Dual-Core mit 1,8 MHz oder höher
- b 256 MB RAM erforderlich, 512 MB oder mehr empfohlen
- c 10 MB verfügbarer Festplattenspeicherplatz
- d nViDIA- oder ATI-Grafikkarte mit 64 MB VRAM oder mehr
- e Ethernet-Adapter (10 / 100 bps) für eine Ethernet-Verbindung
- f Ein unterstützter WLAN-Adapter für eine WLAN-Verbindung (jedes NDISkompatible Wi-Fi-Gerät mit 802.11b oder 802.11g oder 802.11n)

Webbrowser

Microsoft Internet Explorer 6.0 oder 7.0 (empfohlen) oder 8.0, Firefox 2.0, Safari 3.0 und aktueller

#### Wi-Fi am Projektor aktivieren

Schließen Sie das Netzkabel an, drücken Sie die Ein-/Austaste. 1

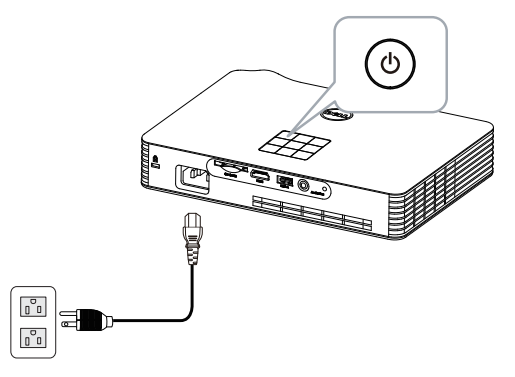

2 Drücken Sie die Menü-Taste am Projektorbedienfeld oder auf der Fernbedienung.

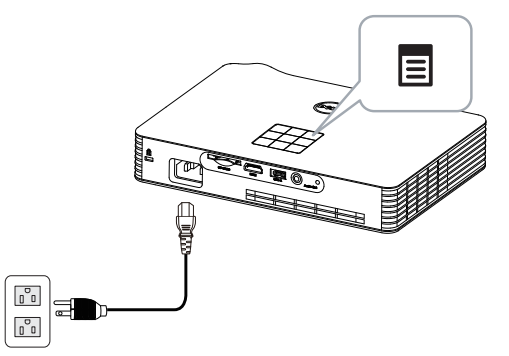

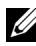

**Hinweis:** Mit den Tasten  $\land$ ,  $\bigtriangledown$ ,  $\checkmark$ , and  $\triangleright$  navigieren Sie, mit  $\checkmark$ treffen Sie Ihre Auswahl.

3 Hier können Sie die Eingangsquelle auf Wi-Fi einstellen.

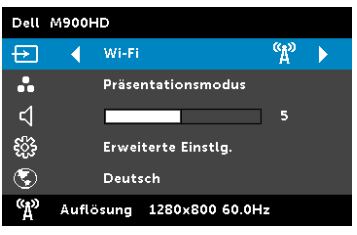

Der nachstehende **Bildschirm mit Anleitung zur Drahtlosverbindung** wird angezeigt:

| De     | Ihren Projektor per Wi-F                                                                                                    | i verbinden                                                                                                    |   |                                                                                                  |
|--------|----------------------------------------------------------------------------------------------------|----------------------------------------------------------------------------------------------------|---|--------------------------------------------------------------------------------------------------|
| Beim   | n erstmaligen Verbindungsaufbau 1. Verbinden Sie Ihren Computer mit dem Drahtioanetzverk (SSID) IP: Ump des Projektors: Dett M900HD Wireless Mobile | 2. Öffnen Sie einen Webbrowser,<br>geben Sie die IP-Adresse in die<br>Adresszeile Ihres Browsers ein:<br>192.168.100.10 | ₽ | 3. Klicken Sie auf ,<br>Herunterladen', starten Sie<br>anschließend das<br>Installationsprogramm |
| P<br>a | rojektorverbindungsmanager zum Starten d<br>usführen<br>Zugangscode 2328                                                                            |                                                                                                    |   | G                                                                                                |

4 Notieren Sie **Drahtlosnetzwerk (SSID)**, **IP-Adresse** und **Zugangscode**. Diese Informationen benötigen Sie später bei der Anmeldung.

#### Dell-Projektorverbindungsmanager auf Ihrem Computer installieren

**5** Verbinden Sie Ihren Computer mit dem Wi-Fi-Netzwerk des M900HD.

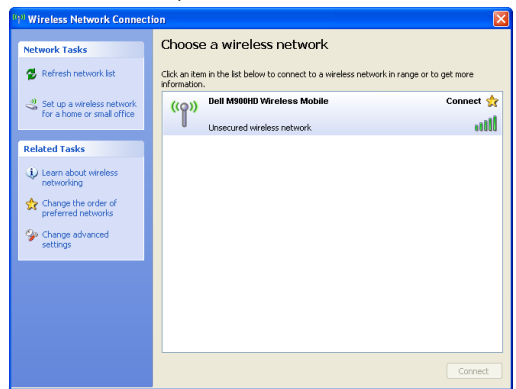

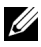

#### Hinweis:

- Ihr Computer muss über die Funktion zur Herstellung einer drahtlosen Netzwerkverbindung verfügen, damit es die Verbindung erkennt.
- Wenn Sie eine Verbindung zum Wi-Fi-Netzwerk des M900HD herstellen, wird die Wi-Fi-Verbindung zu anderen drahtlosen Netzwerken getrennt.

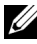

Hinweis: Denken Sie daran, alle Proxys zu deaktivieren. (Unter Microsoft<sup>®</sup> Windows Vista: Klicken Sie auf **Systemsteuerung** → Internetoptionen  $\rightarrow$  Verbindungen  $\rightarrow$  LAN-Einstellungen)

| Local Area Network (LAN) Settings                                                              |  |  |  |
|------------------------------------------------------------------------------------------------|--|--|--|
| Automatically detect settings                                                                  |  |  |  |
| Use automatic configuration script                                                             |  |  |  |
| Address                                                                                        |  |  |  |
| Proxy server                                                                                   |  |  |  |
| Use a proxy server for your LAN (These settings will not apply to dial-up or VPN connections). |  |  |  |
| Address: proxy Port: 80 Advanced                                                               |  |  |  |
| ☑ Bypass proxy server for local addresses                                                      |  |  |  |
| OK Cancel                                                                                      |  |  |  |

6 Öffnen Sie Ihren Internetbrowser. Sie gelangen automatisch auf die M900HD Web-Verwaltung-Webseite.

**Hinweis:** Falls die Webseite sich nicht automatisch lädt, geben Sie die IP-Adresse (Standard-IP-Adresse lautet 192.168.100.10), die Sie sich zuvor notiert haben, in die Adressleiste des Browsers ein.

| 🏉 Cannot Ac | cess Web Address - Windows Internet Explorer |              |     |
|-------------|----------------------------------------------|--------------|-----|
| - 00        | C http://192.168.100.10                      | 🕶 🔩 🗙 Google | ۶ - |

7 Die Seite des M900HD-Webverwaltung öffnet sich. Klicken Sie beim ersten Mal auf **Download**.

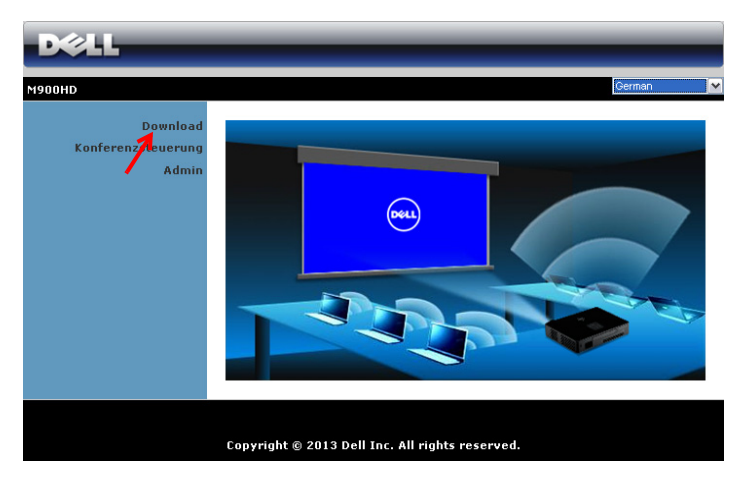

8 Wählen Sie Ihr Betriebssystem und klicken auf **Download**.

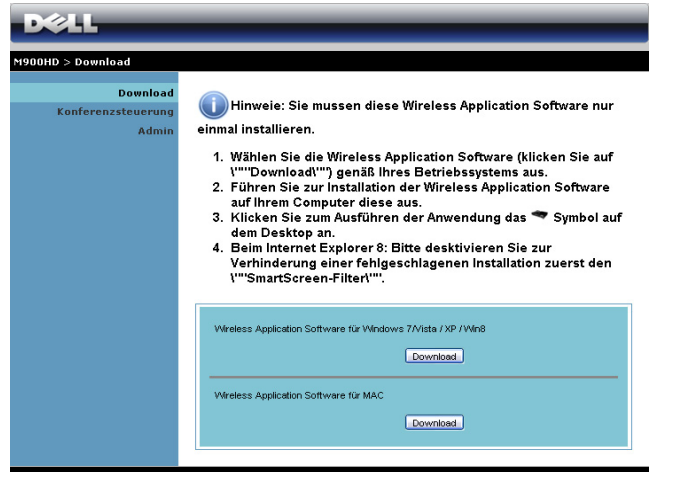

- Klicken Sie zum Fortfahren mit der einmaligen Installation der Software auf Ausführen.
- Hinweis: Sie können auswählen, die Datei zu speichern und zu einem späteren Zeitpunkt zu

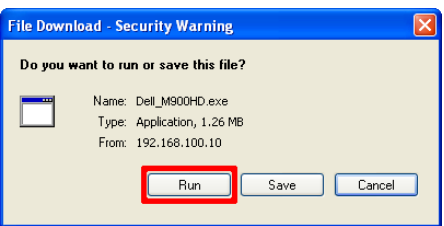

installieren. Klicken Sie dazu auf Save (Speichern).

**Hinweis:** Falls Sie die Anwendung aufgrund unzureichender Nutzungsrechte am Computer nicht installieren können, wenden Sie sich bitte an Ihren Netzwerkadministrator. **10** Die Softwareinstallation startet. Befolgen Sie zum Abschließen der Einrichtung die Anweisungen auf dem Bildschirm.

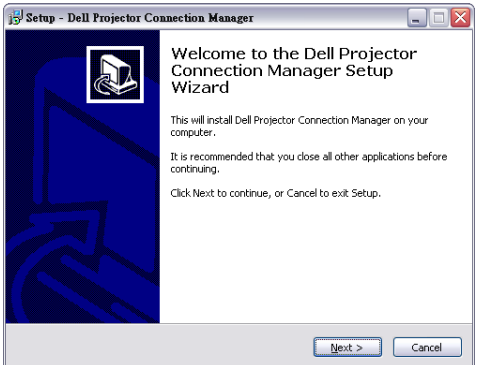

#### Dell-Projektorverbindungsmanager starten

Sobald die Installation abgeschlossen ist, wird dasn Programm automatisch gestartet und beginnt mit der Suche. Falls das Programm nicht automatisch startet, doppelklicken Sle zum Ausführen der Anwendung auf das -Symbol auf dem Desktop. Wählen Sie **Dell M900HD Wireless Mobile**, klicken Sie dann auf **OK**.

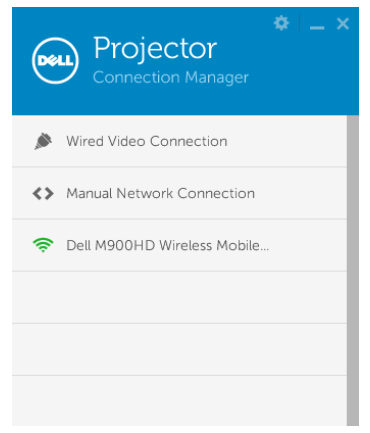

#### Anmeldung erfolgreich.

Melden Sie sich mit dem in Schritt 4 der Wi-Fi Display-Installation bereitgestellten **Zugangscode** an, klicken Sie dann auf **OK**.

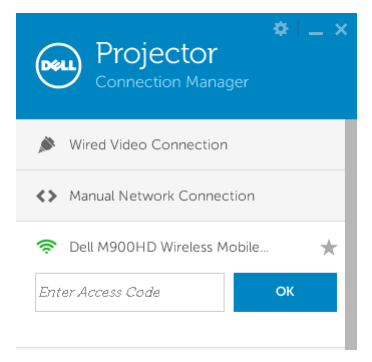

#### Einführung in die Schaltflächen

Nach erfolgreicher Anmeldung wird der folgende Bildschirm angezeigt:

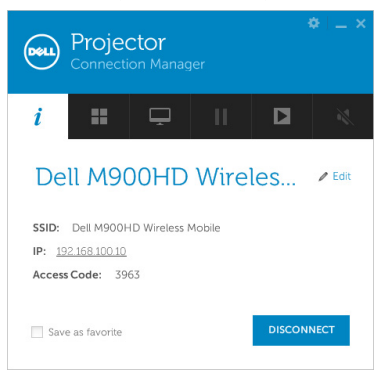

|   | Element   |                             | Beschreibung                                                            |
|---|-----------|-----------------------------|-------------------------------------------------------------------------|
| 1 | Statuslei | ste                         |                                                                         |
|   | ¢         | Einstellungen               | Zum Einblenden des<br>Anwendungseinstellungen anklicken.                |
|   |           | Minimieren-<br>Schaltfläche | Zum Minimieren der Anwendung<br>anklicken.                              |
|   | ×         | Schließen-<br>Schaltfläche  | Zum Verlassen der Anwendung<br>anklicken.                               |
| 2 | Steuerur  | ngswerkzeugleiste           |                                                                         |
|   | i         | Informationen               | Zur Anzeige der Informationen zu SSID,<br>IP und Zugangscode anklicken. |
|   | ==        | Freigabemodus               | Zum Aktivieren des Freigabemodus<br>anklicken.                          |
|   | Ţ         | Anzeigemodus                | Zum Ändern des Anzeigemodus<br>anklicken.                               |
|   | 11        | Pause                       | Zum Unterbrechen der Projektion anklicken.                              |
|   |           | Wiedergabe                  | Zur Anzeige des Bildes als Vollbild anklicken.                          |
|   | 10        | Ton                         | Zum Aktivieren des Tons anklicken.                                      |

#### Einstellungen verwenden

Mit 🔯 zeigen Sie das Einstellungsmenü an.

AUFLÖSUNG—Ermöglicht die Festlegung der Auflösung.

| PROJECTOR Conne       |                                                                                               |  |
|-----------------------|-----------------------------------------------------------------------------------------------|--|
| Resolution            | Changing screen resolutions can improve                                                       |  |
| Display Mode          | performance while projecting over<br>wireless connections                                     |  |
| Audio                 | When connecting to a wireless projector.                                                      |  |
| USB Dongle            | Always ask me what to do                                                                      |  |
| About                 | Never change my resolution     Always change my resolution for maximum performance            |  |
|                       | <ul> <li>Always change my resolution to the native resolution of the<br/>projector</li> </ul> |  |
| Help   Reset Settings | ОК САНСЕ                                                                                      |  |

**ANZEIGEMODUS**—Ermöglicht die Einrichtung des Standardprojektionsmodus.

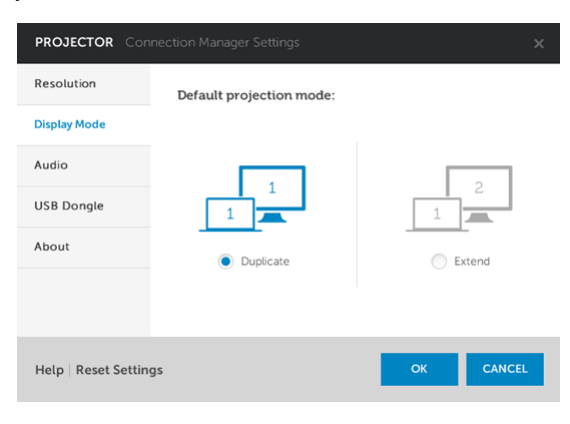

AUDIO—Ermöglicht das Ändern der Audioeinstellungen.

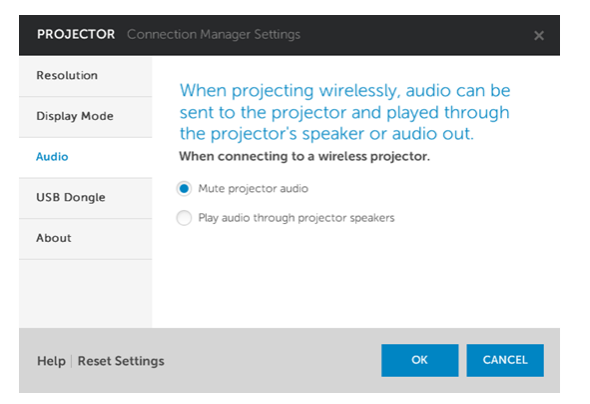

**USB-DONGLE**—Ermöglicht die Erstellung eines USB-Dongles. Siehe "Anwendungsticket erstellen" auf Seite 72.

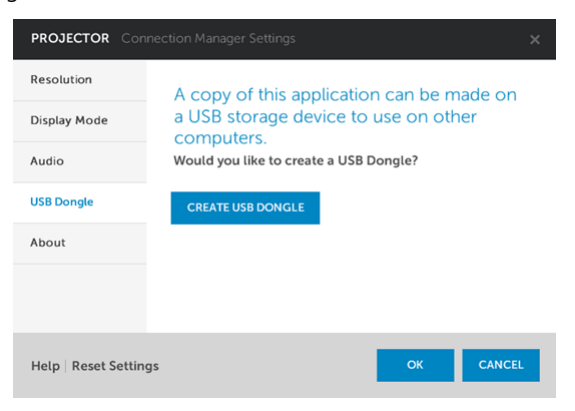

**INFO**—Zeigt die Applikationsversion.

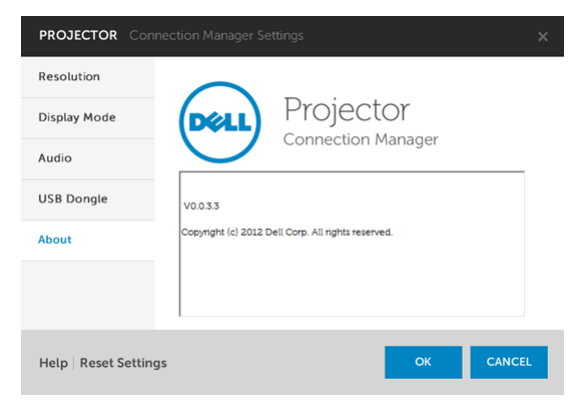

## Projektor über Web-Management verwalten

#### Netzwerkeinstellungen konfigurieren

Sollte der Projektor mit einem Netzwerk verbunden sein, können Sie mittels Webbrowser auf ihn zugreifen.

#### Webmanagement aufrufen

Starten Sie den Internet Explorer 6,0 (oder aktueller) oder Firefox 2,0 (oder aktueller); geben Sie anschließend die IP-Adresse ein. Nun können Sie auf das Webmanagement zugreifen und den Projektor von einem externen Standort aus ansprechen.

#### Startseite

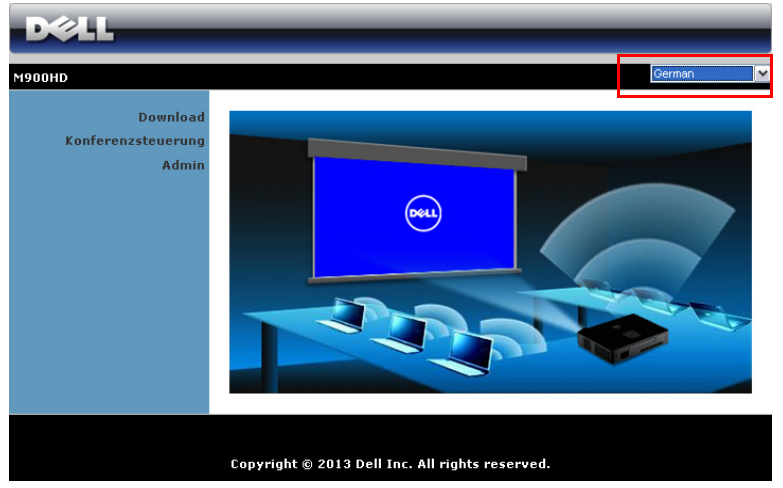

- Zum Aufrufen der Webmanagement-Startseite geben Sie die IP-Adresse des Projektors in das Adresse-Feld Ihres Webbrowsers ein (Standard-IP-Adresse lautet 192.168.100.10).
- Wählen Sie die gewünschte Sprache des Web-Managament aus der Liste.
- Klicken Sie zum Zugreifen auf die Seite auf ein beliebiges Menüelement in der linken Registerkarte.

#### Dell-Projektorverbindungsmanager herunterladen

Siehe auch "Wi-Fi Display-Installation" auf Seite 49.

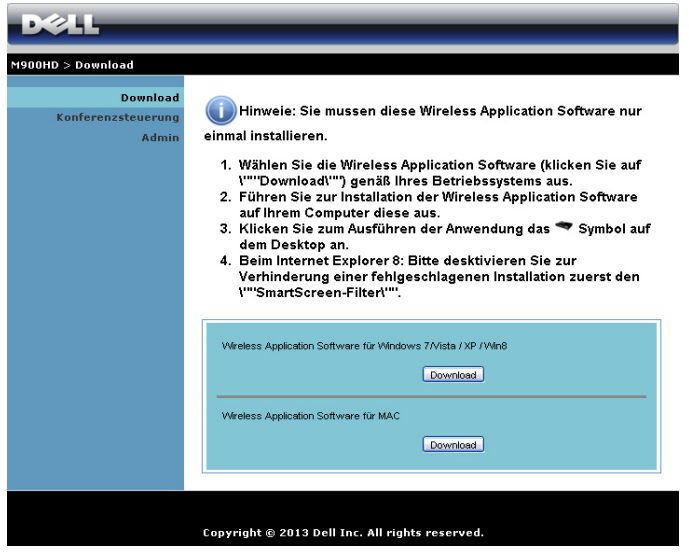

Klicken Sie bei der Option des Betriebssystems Ihres Computers auf **Download**.

#### Eigenschaften verwalten

#### Admin

| DØLL                           |                                                 |
|--------------------------------|-------------------------------------------------|
| M900HD > Admin                 |                                                 |
| Download<br>Konferenzsteuerung |                                                 |
| Admin                          | Admin-Kennwort Anmeldung erfolgreich.           |
|                                | PPID CN-0C89JN-S0081-31B-0001                   |
|                                |                                                 |
|                                |                                                 |
|                                | Copyright © 2013 Dell Inc. All rights reserved. |

Der Zugriff auf die Admin-Seite erfordert das Administatorkennwort.

• Admin-Kennwort: Geben Sie das Administratorkennwort ein, klicken Sie auf Anmeldung erfolgreich. Das Standardkennwort lautet "admin". Informationen zur Änderung des Kennwortes finden Sie unter "Kennwörter ändern" auf Seite 68.

#### Systemstatus

| D&LL                              | _                  |                               |                |
|-----------------------------------|--------------------|-------------------------------|----------------|
| M900HD > Admin > Systemsta        | atus               |                               | 🔵 Startseite » |
| Systemstatus                      | Netzwerkstatus     |                               |                |
| Netzwerkeinstellungen             | IP-Adresse         | 192.168.100.10                |                |
| Projektionseinstellungen          | Subnetzmaske       | 255.255.255.0                 |                |
| Kennwörter ändern                 | Standardgateway    | 192.168.100.10                |                |
| Auf Standardwerte<br>zurücksetzen | Verbindungsstatus  |                               |                |
| Firmware-Aktualisierung           | Projektionsstatus  | Warte auf Projektion          |                |
|                                   | Anwender gesamt    | 0                             |                |
| 🔟 System neu starten              | Projektorstatus    |                               |                |
|                                   | Modellbezeichnung  | M900HD                        |                |
|                                   |                    |                               |                |
|                                   |                    |                               |                |
|                                   | Copyright © 2013 D | ell Inc. All rights reserved. |                |

Zeigt die Informationen zu **Netzwerkstatus**, **Verbindungsstatus** und **Projektorstatus** an.

#### Netzwerkstatus

| DØLL                                  |                                   |                                                   |                                         |  |
|---------------------------------------|-----------------------------------|---------------------------------------------------|-----------------------------------------|--|
| M900HD > Admin > Netzwerke            | instellungen                      |                                                   | Startseite »                            |  |
| Systemstatus<br>Netzwerkeinstellungen |                                   | <ul> <li>IP-Adresse auto<br/>verwenden</li> </ul> | omatisch beziehen O Folgende IP-Adresse |  |
| Projektionseinstellungen              |                                   | IP-Adresse                                        | 192 . 168 . 100 . 10                    |  |
| Kennwörter ändern                     | IP-Einstellungen                  | Subnetzmaske                                      | 255 255 0                               |  |
| Auf Standardwerte<br>zurücksetzen     |                                   | Standardgateway                                   | 192 168 100 10                          |  |
| Firmware-Aktualisierung               |                                   | DNS-Server                                        | 192 , 168 , 100 , 10                    |  |
|                                       | <ul> <li>Auto ○ Deskti</li> </ul> |                                                   | <i>.</i>                                |  |
| 🔯 System neu starten                  |                                   | Start-IP                                          | 192 . 168 . 100 . 11                    |  |
|                                       | DHCP-                             | End-IP                                            | 192 . 168 . 100 . 254                   |  |
|                                       | Servereinstellungen               | Subnetzmaske                                      | 255 . 255 . 255 . 0                     |  |
|                                       |                                   | Standardgateway                                   | 192 . 168 . 100 . 10                    |  |
|                                       |                                   | DNS-Server                                        | 192 . 168 . 100 . 10                    |  |
|                                       |                                   | Region                                            | WORLDWIDE                               |  |
|                                       |                                   | SSID                                              | Dell M900HD cbc2                        |  |
|                                       |                                   | SSID-Broadcast                                    | ⊙ Aktiv. ◯ Deaktiv.                     |  |
|                                       | Drahtloseinstellungen             | Frequency Band                                    | ● 2.4 GHz ● 5 GHz                       |  |
|                                       |                                   | Kanal                                             | Auto 💌                                  |  |
|                                       |                                   | (Encryption)                                      | Deaktiv.                                |  |
|                                       |                                   | Schlüssel                                         |                                         |  |
|                                       |                                   |                                                   | Übernehmen Abbrechen                    |  |
|                                       |                                   |                                                   |                                         |  |
|                                       |                                   |                                                   |                                         |  |
|                                       | Copyright © 2013 D                | ell Inc. All right                                | ts reserved.                            |  |

#### **IP-Einstellungen**

 Durch Auswahl von IP-Adresse automatisch beziehen wird dem Projektor automatisch eine IP-Adresse zugewiesen; durch Auswahl von Folgende IP-Adresse verwenden wird die IP-Adresse manuell zugewiesen.

#### DHCP-Servereinstellungen

 Durch Auswahl von Auto werden Start-IP, End-IP, Subnetzmaske, Standardgateway und DNS-Serveradresse von einem DHCP-Server automatisch eingerichtet; mit Deaktivieren deaktivieren Sie diese Funktion.

#### Drahtloseinstellungen

 Durch Auswahl von Aktiv. können Sie Region, SSID, SSID-Broadcast, Frequenzband, Kanal, Verschlüsselung und Schlüssel einrichten. Mit Deaktivieren deaktivieren Sie die Drahtloseinrichtung.

SSID: Bis maximal 32 Zeichen.

**Verschlüsselung**: Sie können den WPA-Schlüssel deaktivieren oder einen 64- oder 128-bit-Schlüssel in ASCII- oder HEX-String wählen.

**Schlüssel**: Wenn die Verschlüsselung aktiviert ist, müssen Sie einen Schlüsselwert entsprechend des von Ihnen gewählten Verschlüsselungsmodus einstellen.

Klicken Sie zum Speichern und Übernehmen der Änderungen auf **Übernehmen**. Die Änderungen treten erst in Kraft, nachdem Sie den Projektor neu gestartet haben.

#### Projektionseinstellungen

| D¢LL                                                              |                          |                     |                                                                                        |
|-------------------------------------------------------------------|--------------------------|---------------------|----------------------------------------------------------------------------------------|
| M900HD > Admin > Projektion                                       | nseinstellungen          |                     | 🔵 Startseite »                                                                         |
| Systemstatus<br>Netzwerkeinstellungen<br>Projektionseinstellungen | Projektionseinstellungen | Anmeldungscode      | <ul> <li>○ Deaktiv.</li> <li>○ Zufällig</li> <li>○ Folgenden Code verwenden</li> </ul> |
| Kennwörter ändern<br>Auf Standardwerte                            |                          |                     | Übernehmen Abbrechen                                                                   |
| zurucksetzen<br>Firmware-Aktualisierung                           |                          |                     |                                                                                        |
| 🖸 System neu starten                                              |                          |                     |                                                                                        |
|                                                                   | Copyright © 2013 Dell    | Inc. All rights res | erved.                                                                                 |

#### Projektionseinstellungen

**Anmeldungscode**: Hier können Sie auswählen, wie der Anmeldungscode durch den Projektor erzeugt werden soll. Es gibt drei Optionen:

- **Deaktivieren**: Der Anmeldungscode wird bei der Anmeldung am System nicht benötigt.
- **Zufällig**: Standardeinstellung ist **Zufällig**. Der Anmeldungscode wird zufällig erstellt.
- Folgenden Code verwenden: Geben Sie einen 4-stelligen Code ein. Dieser Code wird zur Anmeldung am System genutzt.

Klicken Sie zum Speichern und Übernehmen der Änderungen auf **Übernehmen**. Die Änderungen treten erst in Kraft, nachdem Sie den Projektor neu gestartet haben.

#### Kennwörter ändern

| M900HD > Admin > Kennwörter       | ändern 😑                                       | Startseite » |
|-----------------------------------|------------------------------------------------|--------------|
| Systemstatus                      | Admin                                          |              |
| Projektionseinstellungen          | Neues Kennwort eingeben Übernehm               | en           |
| Kennwörter ändern                 | Neues Kennwort bestätigen                      |              |
| Auf Standardwerte<br>zurücksetzen |                                                |              |
| Firmware-Aktualisierung           |                                                |              |
| System neu starten                |                                                |              |
|                                   | Convright @ 2013 Dell Inc. All rights reserved |              |

Diese Seite ermöglicht das Ändern des Administratorkennwortes.

- Neues Kennwort eingeben: Geben Sie das neue Kennwort ein.
- Neues Kennwort bestätigen: Geben Sie das Kennwort noch einmal ein, klicken Sie auf Übernehmen.

**Hinweis:** Falls Sie Ihr Administratorkennwort vergessen sollten, wenden Sie sich bitte an Dell.

#### Auf Standardwerte zurücksetzen

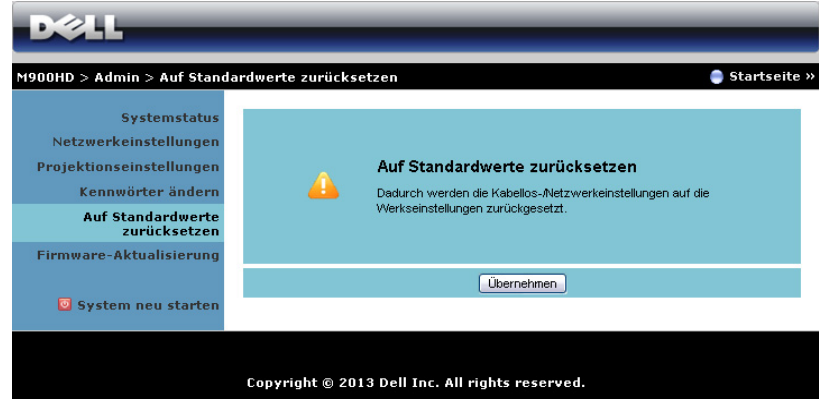

Klicken Sie zum Zurücksetzen der Kabellos/Netzwerk-Einstellungen auf die Werkseinstellungen auf **Übernehmen**.

#### Firmware-Aktualisierung

Aktualisieren Sie Wi-Fi- und Intel<sup>®</sup> WiDi-Firmware Ihres Projektors über die Firmware-Aktualisierungsseite.

| D&LL                                                                               |                                                                                                    |                |
|------------------------------------------------------------------------------------|----------------------------------------------------------------------------------------------------|----------------|
| M900HD > Admin > Firmware                                                          | -Aktualisierung                                                                                                    | 🏮 Startseite » |
| Systemstatus                                                                       | Wireless Firmware Version                                                                                                    | W23            |
| Netzwerkeinstellungen                                                              | Ausgabedatum                                                                                                    | 20130419       |
| Projektionseinstellungen<br>Kennwörter ändern<br>Auf Standardwerte<br>zurücksetzen | Die Firmware-Aktualisierung kann einige Minuten in Anspruch nehmen. Bitte unterbrechen Sie den<br>Vorgang nicht, sobald er begonnen hat. Das kabeliose System startet automatisch neu, nachdem die<br>Aktualisierung abgeschlossen ist. Wählen Sie eine Datei (*.awd) zur Aktualisierung aus:<br>Dateiname Durchsuchen |                |
| Firmware-Aktualisierung                                                            | Aktualisieren                                                                                                    |                |
| 🖸 System neu starten                                                               |                                                                                                    |                |
|                                                                                    | Copyright © 2013 Dell Inc. All rig                                                                                                    | jhts reserved. |

Starten Sie die Firmware-Aktualisierung anhand folgender Schritte:

- 1 Sie können die Firmware-Dateien von dell.com/support herunterladen.
- 2 Wählen Sie mit **Durchsuchen** die Datei, die Sie hochladen möchten.
- **3** Klicken Sie zum Start auf **Aktualisieren**. Warten Sie, während das System die Firmware auf Ihrem Gerät aktualisiert.

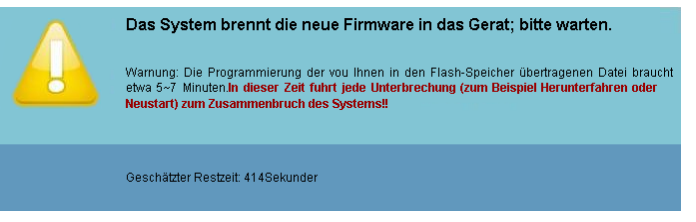

Vorsicht: Unterbrechen Sie den Aktualisierungsvorgang nicht; andernfalls könnte das System abstürzen!

4 Klicken Sie nach Fertigstellung der Aktualisierung auf Bestatigen.

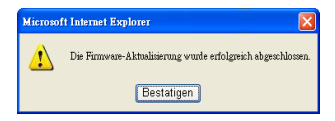

#### System neu starten

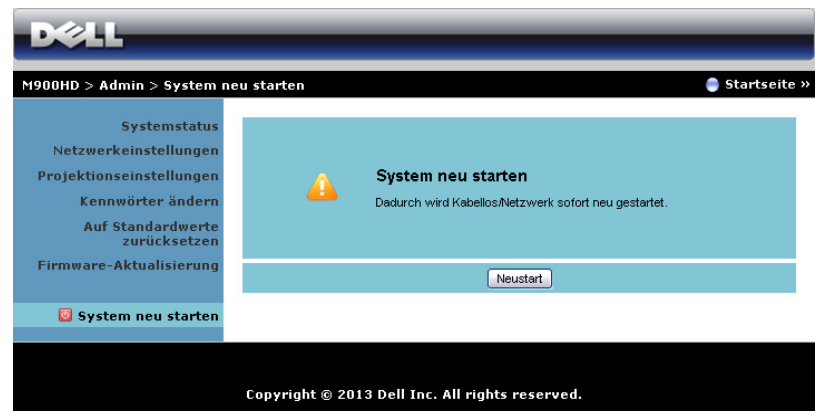

Klicken Sie zum Neustarten des Systems auf Neustart.

## Anwendungsticket erstellen

Das Anwendungsticket ermöglicht Ihnen das Anschließen und Anzeigen mittels USB-Ticket.

- 1 Klicken Sie in der Anwendungssoftware auf 🔯 > USB-Dongle.
- 2 Der folgende Bildschirm wird angezeigt. Klicken Sie auf Weiter.

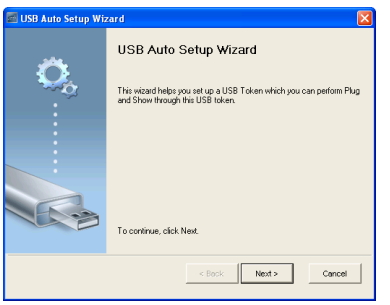

3 Schließen Sie ein Flash-Laufwerk an einem beliebigen USB-Anschluss Ihres Computers an. Wählen Sie das Laufwerk aus der Liste, klicken Sie auf Weiter.

| 📾 USB Auto Setup Wizard 🛛 🛛 🔀                                                                                |
|----------------------------------------------------------------------------------------------------|
| Plug your flash drive into any USB port on this computer, and wait for the drive letter to appear<br>between |
|                                                                                                    |
|                                                                                                    |
| Flash Drive : 📴 🗸 🔽                                                                                          |
| < Back Next > Cancel                                                                                         |

4 Mit Fertigstellen schließen Sie das Hilfsprogramm.

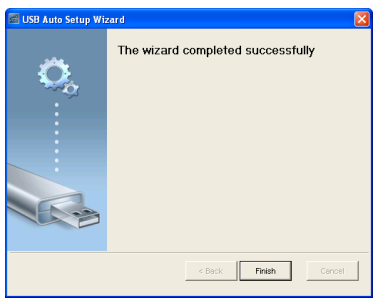
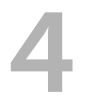

# Projektor-Problemlösung

Sollten Probleme mit dem Projektor auftreten, lesen Sie bitte die folgenden Tipps zur Problemlösung. Falls das Problem fortbesteht, kontaktieren Sie bitte Dell (siehe Kontaktaufnahme mit Dell™ auf Seite 82).

#### Problem

Auf dem Bildschirm wird kein Bild angezeigt

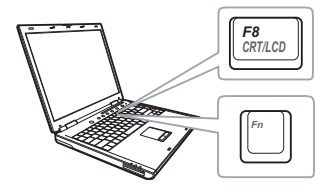

#### Mögliche Lösung

- Vergewissern Sie sich, dass der Projektor eingeschaltet ist.
- Stellen Sie sicher, dass Sie die korrekte Eingangsquelle im EINGANGSQUELLE-Menü ausgewählt haben.
- Vergewissern Sie sich, dass die externe Grafikschnittstelle aktiviert wurde. Wenn Sie ein Dell-Notebook benutzen, drücken Sie 
   (Fn + F8). Bei anderen Computern sehen Sie in der entsprechenden Dokumentation nach. Falls die Bilder nicht korrekt angezeigt werden, aktualisieren Sie bitte die Grafikkartentreiber Ihres Computers. Bei Dell-Computern besuchen Sie bitte support.dell.com.
- Vergewissern Sie sich, dass die Kabel richtig angeschlossen sind. Siehe "Projektor anschließen" auf Seite 7.
- Vergewissern Sie sich, dass die Anschlussstifte weder verbogen noch abgebrochen sind.
- Nutzen Sie Testbild unter Projek.einstlg. im Menü Erweiterte Einstellungen. Vergewissern Sie sich, dass die Farben des Testmusters korrekt sind.

| Problem (Fortsetzung)                                              | Mögliche Lösung (Fortsetzung)                                                                                                    |
|--------------------------------------------------------------------|----------------------------------------------------------------------------------------------------|
| Nur teilweise, durchlaufend<br>oder fehlerhaft angezeigtes<br>Bild | <ul> <li>Wenn Sie mit einem tragbaren Dell<sup>™</sup>-Computer arbeiten, stellen Sie die Auflösung des Computers auf WXGA (1280 x 800) ein:</li> <li>a Klicken Sie mit der rechten Maustaste auf eine freie Stelle des Microsoft<sup>®</sup> Windows<sup>®</sup>-Desktops, klicken Sie auf Eigenschaften, wählen Sie dann das Register Einstellungen.</li> <li>b Prüfen Sie, ob beim externen Monitoranschluss 1280 x 800 Bildpunkte eingestellt ist.</li> <li>c Drücken Sie m Em (Fn + F8).</li> <li>Falls Sie Schwierigkeiten dabei haben, die Auflösung zu ändern oder das</li> </ul> |
|                                                                    | Monitorbild hängen bleibt, starten Sie alle<br>Geräte und den Projektor neu.                                                                                                    |
|                                                                    | Wenn Sie nicht mit einem tragbaren<br>Dell <sup>™</sup> -Computer arbeiten, lesen Sie in<br>Ihrer Dokumentation nach. Falls die Bilder<br>nicht korrekt angezeigt werden,<br>aktualisieren Sie bitte die<br>Grafikkartentreiber Ihres Computers.<br>Halten Sie sich bei einem Dell-Computer<br>an dell.com/support.                                                                                                    |
| Die Präsentation wird nicht<br>auf dem Bildschirm<br>angezeigt     | Wenn Sie mit einem tragbaren Dell-<br>Computer arbeiten, drücken Sie 廥 🜆<br>(Fn+F8).                                                                                                    |
| Das Bild ist instabil oder<br>flimmert                             | Führen Sie im OSD im Menü<br>Anzeigeeinstlg. unter Erweiterte<br>Einstellungen eine Abstimmung durch<br>(nur im PC-Modus).                                                                                                    |
| Auf dem Bild erscheinen<br>senkrechte flimmernde<br>Streifen       | Passen Sie im Menü <b>Anzeigeeinstlg.</b> unter <b>Erweiterte Einstellungen</b> die Frequenz an (nur im PC-Modus).                                                                                                    |

| Problem (Fortsetzung)                      | Mögliche Lösung (Fortsetzung)                                                                                                    |
|--------------------------------------------|----------------------------------------------------------------------------------------------------|
| Die Bildfarbe stimmt nicht                 | Nutzen Sie <b>Testbild</b> unter <b>Projek.einstlg.</b><br>im Menü <b>Erweiterte Einstellungen</b> .<br>Vergewissern Sie sich, dass die Farben des<br>Testmusters korrekt sind.                                                                                                    |
| Das Bild ist nicht fokussiert              | <ol> <li>Justieren Sie den Fokussierring am<br/>Projektorobjektiv.</li> <li>Sorgen Sie dafür, dass sich der<br/>Projektionsbildschirm in einer<br/>geeigneten Entfernung zum Projektor<br/>befindet (91 – 240 cm)</li> </ol>                                                                                                    |
| Bild ist invertiert                        | Wählen Sie im Bildschirmmenü die Option<br><b>Projek.einstlg.</b> unter <b>Erweiterte</b><br><b>Einstellungen</b> und ändern Sie den<br>Projektormodus.                                                                                                    |
| Fehler-LED blinkt orange                   | Ein Projektorlüfter ist ausgefallen und der<br>Projektor schaltet sich automatisch aus.                                                                                                    |
| TEMP-LED leuchtet orange                   | Der Projektor ist überhitzt. Die Anzeige<br>wird automatisch ausgeschaltet. Schalten<br>Sie die Anzeige wieder ein, wenn der<br>Projektor abgekühlt ist. Falls das Problem<br>weiterhin bestehen bleibt, wenden Sie<br>sich bitte an Dell.                                                                                                    |
| TEMP-LED blinkt orange                     | Wenn der Projektorkühler ausfällt, schaltet<br>sich der Projektor automatisch aus.<br>Setzen Sie den Projektormodus zurück;<br>dazu halten Sie die <b>Ein-/Austaste</b> 10<br>Sekunden lang gedrückt. Bitte warten Sie<br>etwa 5 Minuten; schalten Sie das Gerät<br>erst dann wieder ein. Falls das Problem<br>weiterhin bestehen bleibt, wenden Sie<br>sich bitte an Dell. |
| Das Bildschirmmenü wird<br>nicht angezeigt | Drücken Sie 15 Sekunden lang auf die<br>Taste Menu, um die Menüsicherung<br>aufzuheben. Siehe <b>Menü-Sicherung</b> auf<br>Seite 31.                                                                                                    |

| Problem (Fortsetzung)                                                                           | Mögliche Lösung (Fortsetzung)                                                                                                    |
|-------------------------------------------------------------------------------------------------|----------------------------------------------------------------------------------------------------|
| Die Fernbedienung<br>funktioniert nicht richtig<br>oder nur in einem sehr<br>begrenzten Bereich | Batteriestrom schwach. Prüfen Sie, ob die<br>LED-Anzeige der Fernbedienung nur noch<br>schwach leuchtet. Falls ja, ersetzen Sie die<br>CR2025 Batterie.                 |
| Keine Anzeige bei DoUSB                                                                         | Display over USB sollte automatisch<br>ausgeführt werden. Wählen Sie zum<br>manuellen Ausführen der USB-Anzeige<br>Computer, wählen Sie dann<br>"USB_Display.exe".      |
|                                                                                                 | Hinweis: Möglicherweise<br>benötigen Sie zur Installation des<br>Treibers einen Zugang auf<br>Administratorebene. Wenden Sie<br>sich an Ihren<br>Netzwerkadministrator. |

# Führungssignale

|                            |                                                                                                    | Befehlstasten                    | Indikator                        |          |
|----------------------------|----------------------------------------------------------------------------------------------------|----------------------------------|----------------------------------|----------|
| Projektionssta<br>tus      | Beschreibung                                                                                                    | Stromversorgung<br>(Weiß/Orange) | TEMP<br>(Bernstein<br>farben)    | (Orange) |
| Standby-<br>Modus          | Projektor im Standby-Modus. Zum<br>Einschalten bereit.                                                                                                    | Blinkt weiß                      | AUS                              | AUS      |
| LED ein                    | Projektor im Normal-Modus, bereit<br>zur Bildanzeige.                                                                                                    | Weiß                             | AUS                              | AUS      |
| Kühl-Modus                 | Der Projektor kühlt sich zum<br>Ausschalten ab.                                                                                                    | Weiß                             | AUS                              | AUS      |
| Projektor<br>überhitzt     | Eventuell sind die Luftschlitze<br>blockiert, oder die<br>Umgebungstemperatur liegt höher<br>als 35°C. Der Projektor schaltet sich<br>automatisch aus. Vergewissern Sie<br>sich, dass die Luftschlitze nicht<br>blockiert sind und die<br>Umgebungstemperatur im<br>Arbeitsbereich liegt. Falls das<br>Problem weiterhin bestehen bleibt,<br>wenden Sie sich bitte an Dell. | AUS                              | ORANGE                           | AUS      |
| Lüfterstörung              | Einer der Lüfter ist ausgefallen. Der<br>Projektor schaltet sich automatisch<br>aus. Falls das Problem weiterhin<br>bestehen bleibt, wenden Sie sich<br>bitte an Dell.                                                                                                    | AUS                              | BERNSTEIN<br>FARBENES<br>Blinken | AUS      |
| LED-Ausfall                | LED defekt.                                                                                                    | AUS                              | AUS                              | ORANGE   |
| R-LED-Treiber<br>überhitzt | Belüftungsöffnungen<br>möglicherweise blockiert oder R-<br>LED-Treiber überhitzt. Der Projektor<br>schaltet sich automatisch ab.<br>Schalten Sie die Anzeige wieder ein,<br>wenn der Projektor abgekühlt ist.<br>Falls das Problem weiterhin bestehen<br>bleibt, wenden Sie sich bitte an Dell.                                                                             | ORANGE                           | ORANGE                           | AUS      |

# 5

# **Technische Daten**

| Lichtröhre                     | 0,45-Zoll-WXGA, S450 DMD, DarkChip3™                                                                           |
|--------------------------------|----------------------------------------------------------------------------------------------------|
| Helligkeit                     | 900 ANSI-Lumen (max.)                                                                                          |
| Kontrastverhältnis             | Max.: 10000:1 APM                                                                                              |
|                                | Nativ: 700:1 typisch (Full On/Full Off)                                                                        |
| Gleichmäßigkeit                | 85% Typisch (Japan. Standard – JBMA)                                                                           |
| Anzahl an Bildpunkten          | 1280 x 800 (WXGA)                                                                                              |
| Bildseitenformat               | 16:10                                                                                                    |
| Flash intern                   | 2 GB Speicher (max.)                                                                                           |
| Darstellbare Farben            | 1,07 Billionen Farben                                                                                          |
| Projektionsobjektiv            | Fixfokus-Objektiv, F/1,5<br>Bildwurfverhältnis = 1,4, Weitwinkel / Tele<br>Versatzverhältnis: 105% <u>+</u> 5% |
| Größe der<br>Projektionsfläche | 30 bis 80 Zoll (diagonal)                                                                                      |
| Projektionsabstand             | 91 bis 240 cm                                                                                                  |
| Videokompatibilität            | HDMI-Eingang: 1080p, 720p, 576i/p, 480i/p                                                                      |
| Stromversorgung                | Universell, 100 — 240 V Wechselspannung,<br>50/60 Hz, mit PFC-Eingang                                          |
| Stromverbrauch                 | Normalbetrieb: 142 W $\pm$ 10 % bei 110 VAC                                                                    |
|                                | Eco-Modus: 106 W <u>+</u> 10 % bei 110 VAC                                                                     |
|                                | Energiesparmodus: <0,5 W (bei minimaler<br>Lüftergeschwindigkeit)                                              |
|                                | Bereitschaftsmodus: < 0,5 W                                                                                    |
| Audio                          | 1 Lautsprecher x 3 Watt eff.                                                                                   |

| Geräuschpegel              | Full-on-Modus:                                                                                                    |  |
|----------------------------|----------------------------------------------------------------------------------------------------|--|
|                            | Typisch: 36 dB(A), Maximum: 38 dB(A)                                                                                                    |  |
|                            | Eco-Modus:                                                                                                    |  |
|                            | Typisch: 34 dB(A), Maximum: 36 dB(A)                                                                                                    |  |
| Gewicht                    | 1,59 kg                                                                                                    |  |
| Abmessungen<br>(B x H x T) | 232 x 43 x 164 mm                                                                                                    |  |
|                            | 1,69"(43 mm)                                                                                                    |  |
| Umgebungsbedingung<br>en   | Betriebstemperatur: 5 °C - 35 °C (41 °F - 95 °F)<br>Luftfeuchtigkeit: max. 80%                                                                                                    |  |
|                            | Lagerungstemperatur: 0 °C - 60 °C<br>(32 °F - 140 °F)<br>Luftfeuchtigkeit: max. 90 %                                                                                                    |  |
|                            | Temperatur beim Transport: -20 °C - 60 °C<br>(-4 °F - 140 °F)<br>Luftfeuchtigkeit: max. 90 %                                                                                                    |  |
| E/A-Anschlüsse             | Stromversorgung: Ein AC-Netzanschluss (3-<br>polig, C14-Eingang)                                                                                                    |  |
|                            | HDMI-Eingang: Ein HDMI-Anschluss, HDMI 1.3<br>unterstützt. HDCP-fähig.                                                                                                    |  |
|                            | Audio-Ausgang: Eine 3,5 mm-<br>Stereoklinkenbuchse.                                                                                                    |  |
|                            | USB-Port (Typ A): Ein USB-Anschluss für USB-<br>Anzeigegeräte, zur Multimediawiedergabe<br>(Video/Musik/Foto/Office-Betrachter), für USB-<br>Speichergeräte (USB-Flash-Laufwerk/interner<br>Speicher) und zur Firmware-Aktualisierung.<br>Der USB-Stick kann bis zu 32 GB unterstützen. |  |

|             | Einschub für SD-Karte: Ein SD-Kartenschlitz für<br>Multimedia-Wiedergabe<br>(Video/Musik/Foto/Office-Betrachter). |
|-------------|----------------------------------------------------------------------------------------------------|
|             | Es werden nur SD-Karte mit bis zu 32 GB<br>unterstützt.                                                           |
| Drahtlos    | Norm zur Drahtlosverbindung: IEEE<br>802.11a/b/g/n (2T2R)                                                         |
|             | Betriebssystemkompatibilität: Windows<br>8/7/Vista/XP/2000, MAC OS X                                              |
|             | Unterstützt MobiShow- und WiFi-Doc-<br>Projektion.                                                                |
| Lichtquelle | Quecksilberfreie LED (bis zu 20.000 Stunden im<br>Normalmodus)                                                    |

**Hinweis:** Die Betriebsdauerangabe bei Projektor-LEDs ist lediglich ein Maß für den Helligkeitsabfall; diese Angabe definiert nicht, wann die LED komplett ausfällt und kein Licht mehr ausstrahlt. Die LED-Betriebsdauer wird als die Zeit definiert, die vergeht, bis 50 % einer Auswahl von Test-LEDs nur noch etwa 50 % ihrer Nennleistung abgeben. Die LED-Betriebszeit kann keinesfalls garantiert werden. Die tatsächliche Betriebszeit einer Projektor-LED hängt von den Betriebs- und Nutzungsbedingungen ab. Beim Einsatz eines Projektors unter ungünstigen Bedingungen, zu denen staubige Umgebungen, hohe Temperaturen, viele Betriebsstunden pro Tag und plötzliches Ausschalten zählen, ist eine Verkürzung der LED-Betriebszeit oder ein gänzlicher Ausfall wahrscheinlich.

#### Kompatibilitätsmodi (digital)

| Auflösung        | Bildwiederholfre<br>quenz (Hz) | HSync-Frequenz<br>(kHz) | Pixeltakt (MHz) |
|------------------|--------------------------------|-------------------------|-----------------|
| 640 x 350        | 70,087                         | 31,469                  | 25,175          |
| 640 x 480        | 59,940                         | 31,469                  | 25,175          |
| 720 x 480, p60   | 59,940                         | 31,469                  | 27,000          |
| 720 x 576, p50   | 50,000                         | 31,250                  | 27,000          |
| 720 x 400        | 70,087                         | 31,469                  | 28,322          |
| 640 x 480        | 75,000                         | 37,500                  | 31,500          |
| 640 x 480        | 85,008                         | 43,269                  | 36,000          |
| 800 x 600        | 60,317                         | 37,879                  | 40,000          |
| 800 x 600        | 75,000                         | 46,875                  | 49,500          |
| 800 x 600        | 85,061                         | 53,674                  | 56,250          |
| 1024 x 768       | 60,004                         | 48,363                  | 65,000          |
| 1280 x 720, p50  | 50,000                         | 37,500                  | 74,250          |
| 1280 x 720, p60  | 60,000                         | 45,000                  | 74,250          |
| 1920 x 1080, i50 | 50,000                         | 28,125                  | 74,250          |
| 1920 x 1080, i60 | 60,000                         | 33,750                  | 74,250          |
| 1280 x 720       | 59,855                         | 44,772                  | 74,500          |
| 1024 x 768       | 75,029                         | 60,023                  | 78,750          |
| 1280 x 800       | 59,810                         | 49,702                  | 83,500          |
| 1366 x 768       | 59,790                         | 47,712                  | 85,500          |
| 1360 x 768       | 60,015                         | 47,712                  | 85,500          |
| 1024 x 768       | 84,997                         | 68,677                  | 94,500          |
| 1440 x 900       | 59,887                         | 55,935                  | 106,500         |
| 1280 x 1024      | 60,020                         | 63,981                  | 108,000         |
| 1400 x 1050      | 59,978                         | 65,317                  | 121,750         |
| 1280 x 800       | 84,880                         | 71,554                  | 122,500         |
| 1280 x 1024      | 75,025                         | 79,976                  | 135,000         |
| 1440 x 900       | 74,984                         | 70,635                  | 136,750         |
| 1680 x 1050      | 59,954                         | 65,290                  | 146,250         |
| 1280 x 960       | 85,002                         | 85,938                  | 148,500         |
| 1920 x 1080      | 60,000                         | 67,500                  | 148,500         |
| 1024 x 768       | 119,989                        | 97,551                  | 115,500         |

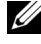

Hinweis: Unterstütz HDMI, 1024 x 768 bei 120 Hz, DLP Link, 3D, Frame Sequential

# Kontakt zu Dell

Kunden in den USA können die Rufnummer 800-WWW-DELL (800-999-3355) verwenden.

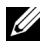

Hinweis: Wenn Sie nicht über eine aktive Internetverbindung verfügen, finden Sie die Kontaktinformationen auf Ihrer Kaufbestätigung, Ihrem Versandzettel, Ihrer Rechnung oder im Produktkatalog von Dell.

Dell™ bietet eine Reihe verschiedener Support- und Serviceoptionen online oder per Telefon an. Die Verfügbarkeit dieser Optionen ist abhängig vom jeweiligen Land und Produkt; einige Optionen sind für Sie möglicherweise nicht verfügbar. So kontaktieren Sie Dell, wenn Sie Fragen zum Verkauf haben, technische Unterstützung benötigen oder den Kundendienst in Anspruch nehmen möchten:

- Besuchen Sie www.dell.com/contactDell. 1
- 2 Wählen Sie Ihre Region auf der interaktiven Karte.
- 3 Wählen Sie ein Segment für den Kontakt.
- 4 Wählen Sie den Link des von Ihnen benötigten Kundendienstes oder Services.

# Anhang: Glossar

**ANSI Lumens** — Eine Maßeinheit für die Helligkeit. Die Berechnung erfolgt mit Hilfe eines ein Quadratmeter großen, in neun gleiche Rechtecke geteilten Bildes, wobei der Mittelwert aus den in der Mitte aller Rechtecke gemessenen Luxwerten (Helligkeit) ermittelt wird.

**Bildseitenformat** — Das beliebteste Bildseitenverhältnis ist 4:3 (4 zu 3). Alte Fernseh- und Computervideoformate haben das Seitenverhältnis 4:3. Das bedeutet, dass die Breite zur Höhe im Verhältnis 4 zu 3 ist.

**Helligkeit** — Die Menge des Lichts, die von einem Projektionsbild oder - gerät ausgestrahlt wird. Die Helligkeit des Projektors wird in ANSI-Lumen gemessen.

**Farbtemperatur** — Die Farberscheinung des weißen Lichtes. Eine niedrige Farbtemperatur bewirkt wärmeres Licht (mehr Gelb/Rot), während eine hohe Farbtemperatur kälteres Licht (mehr Blau) bedeutet. Die Maßeinheit der Farbtemperatur ist Kelvin (K).

**Komprimierte Auflösung** — Falls die Auflösung eingehender Bilder größer als die des Projektors ist, wird das resultierende Bild verkleinert, damit es mit der Auflösung des Projektors übereinstimmt. Aufgrund der Kompression einiger digitaler Geräte kann es zu Bildverlusten kommen.

**Kontrastverhältnis** — Der Bereich zwischen den Werten für Dunkelheit und Helligkeit in einem Bild, bzw. das Verhältnis zwischen dem minimalen und maximalen Wert. In der Projektorindustrie gibt es zwei Verfahren, das Verhältnis zu messen:

- 1 *Full On/Off (Voll Ein/Aus)* Das Verhältnis des Lichts auf einem ganz weißen Bild (full on) zum Licht auf einem ganz schwarzen (full off) Bild.
- 2 ANSI Gemessen wird ein Muster aus 16 abwechselnd schwarzen und weißen Rechtecken. Die durchschnittliche Lichtabgabe der weißen Rechtecke wird durch die durchschnittliche Lichtabgabe der schwarzen Rechtecke geteilt. Das ergibt das ANSI Kontrastverhältnis.

Der *Full On/Off* Kontrast ist bei einem Projektor immer größer als der ANSI-Kontrast.

**dB** — Dezibel — Eine Einheit, die den relativen Unterschied einer Kraft oder Intensität, meistens zwischen zwei akustischen oder elektrischen Signalen, ausdrückt. Sie entspricht dem Zehnfachen des allgemeinen Logarithmus des Verhältnisses der zwei Stärken. **Bilddiagonale** — Ein Verfahren zur Messung der Größe eines Bildschirms oder Projektionsbildes. Hierbei wird die Strecke zwischen einer Ecke und der gegenüberliegenden Ecke gemessen. Eine Leinwand mit einer Höhe von 274,32 cm und einer Breite von 365,76 cm besitzt eine Diagonale von 457,2 cm. Dieses Dokument setzt voraus, dass die diagonalen Abmessungen dem klassischen 4:3-Verhältnis eines Computerbildes, wie bei dem Beispiel oben, dienen.

**DLP<sup>®</sup>** — Digital Light Processing<sup>™</sup> — Eine von Texas Instruments entwickelte Monitorreflexionstechnologie, bei der kleine, manipulierte Spiegel verwendet werden. Licht, das durch einen Farbfilter ausgegeben wird, wird an die DLP-Spiegel gesendet, welche die RGB-Farben in einem Bild an die Leinwand projizieren - auch als DMD bekannt.

**DMD** — Digital Micro Mirror Device - Digitales Mikrospiegelgerät — Jedes DMD besteht aus Tausenden von mikroskopisch kleinen, geneigten, aus einer Aluminiumlegierung bestehenden Spiegeln.

**Brennweite** — Der Abstand zwischen der Oberfläche einer Linse und dem Brennpunkt.

**Frequenz** — Die Anzahl der zyklischen Wiederholungen von elektrischen Signalen pro Sekunde. Die Frequenz wird in Hz (Hertz) angegeben.

**HDCP** — High-Bandwidth Digital-Content Protection — Ein von der Intel<sup>™</sup> Corporation entwickeltes Verschlüsselungssystem, durch das digitale Inhalte geschützt über digitale Schnittstellen, wie z. B. DVI und HDMI, übertragen werden.

**HDMI** — High-Definition Multimedia Interface — Überträgt unkomprimierte HDMI-Videodaten sowie digitale Audio- und Gerätesteuerungsdaten über einen einzigen Anschluss.

Hz (Hertz) — Einheit für Frequenz.

**Trapezkorrektur** — Mit Hilfe der Trapezkorrektur kann die Bildverzerrung (normalerweise ist das verzerrte Bild wie ein Trapez oben breiter und unten schmaler) eines Projektionsbilds korrigiert werden, die durch einen ungünstigen Winkel des Projektors zur Projektionsfläche hervorgerufen wird.

**Maximalabstand** — Der maximal mögliche Abstand zwischen Projektor und Projektionsschirm, bei dem in einem vollständig abgedunkelten Raum noch ein brauchbares Bild erzeugt (das hell genug ist).

**Maximale Bildgröße** — Das größtmögliche Bild, das ein Projektor in einem abgedunkelten Raum erzeugen kann. Normalerweise durch die optische Brennweite begrenzt.

**Minimalabstand** — Der minimal mögliche Abstand zwischen Projektor und Projektionsschirm, bei dem ein Bild noch scharf gestellt werden kann.

**NTSC** — National Television Standards Committee. Nordamerikanischer Sendestandard mit einem Videoformat von 525 Zeilen bei 30 Bildern pro Sekunde.

**PAL** — Phase Alternating Line. Ein europäischer Sendestandard mit einem Videoformat von 625 Zeilen bei 25 Bildern pro Sekunde.

**Rückprojektion** — Mit dieser Funktion können Sie ein Bild horizontal spiegeln. Bei der normalen Projektion von vorne erscheinen Texte, Grafiken usw. dann verkehrt herum. Die Rückprojektion wird für die Projektion von hinten verwendet.

SVGA — "Super Video Graphics Array" — 800 x 600 Pixel

SXGA — "Super Ultra Graphics Array" — 1280 x 1024 Pixel

UXGA — "Ultra Extended Graphics Array" — 1600 x 1200 Pixel

VGA — "Video Graphics Array" — 640 x 480 Pixel

XGA — "Extended Video Graphics Array" —1024 x 768 Pixel.

WXGA — Wide Extended Graphics Array – 1280 x 800 Pixel.

**Zoomobjektiv** — Objektiv mit einer variablen Brennweite, mit dem das Bild vergrößert bzw. verkleinert werden kann.

**Verhältnis des Zoomobjektivs** — Dies ist das Verhältnis zwischen dem kleinsten und größten Bild, das von einem Objektiv von einer unveränderten Entfernung aus projiziert werden kann. Wenn zum Beispiel das nicht vergrößerte Bild 304,80 cm groß ist, ist das vergrößerte Bild bei einem 1,4:1-Zoomverhältnis 426,72 cm groß.

# Index

# A

Anschlüsse Audioausgang 7 HDMI-Anschluss 7 Netzanschluss 7 Schlitz für Sicherheitsschloss 7

# В

Bedienfeld 19 Bildschirmmenü (OSD) 25 Eingangsquelle 25

# D

Dell Kontakt 82, 83

## E

Ein-/Ausschalten des Projektors Ausschalten des Projektors 14 Einschalten des Projektors 14 Einstellen des Projektionsbildes 15 Einstellen der Projektorhöhe 15 Einstellen von Zoom und Bildschärfe 16 Fokusring 16 Energieeinstellungen 34, 35 Energiesparen 34

## F

Fernbedienung 21

# K

Kennwort 31 Kontakt zu Dell 4, 75 Kundendienst Kontakt zu Dell 82, 83

## Μ

Menüeinstellungen 31 Menü-Position 31 Menü-Timeout 31 Menütransparenz 31

## Ρ

Problemlösung 73 Kontakt zu Dell 73 Projektor 5 3-W-Lautsprecher 5

**Bedienfeld** 5 Fokusring 5 Höhenregulierungstaste zur Höheneinstellung 5 Höhenverstellbarer Fuß 5 IR-Empfänger 5 **Objektiv 5** Projektor anschließen An einen Computer 8 HDMI-Kabel 11 Netzkabel 8, 11, 12, 13 SD-Karte 13 Über HDMI-Kabel anschließen 11 USB-A-zu-USB-A-Kabel 8 USB-Datenträger 12

# Т

Technische Daten Abmessungen 79 Anzahl an Bildpunkten 78 Audio 78 Bildseitenformat 78 Darstellbare Farben 78 E/A-Anschlüsse 79 Flash intern 78 Geräuschpegel 79 Gewicht 79 Gleichmäßigkeit 78 Größe der Projektionsfläche 78 Helligkeit 78 Kontrastverhältnis 78 Lichtröhre 78 Projektionsabstand 78

Projektionsobjektiv 78 Stromverbrauch 78 Stromversorgung 78 Umgebungsbedingungen 79 Videokompatibilität 78 Telefonnummern 82 Testbild 30

# Ζ

Zurück, Werkseinstellungen 30